# 绿色可持续采购

与合作伙伴团结协作,共同推动ESG工作

# SOHO中国供方招采管理平台

操作指引

# 1 供方注册及登录指引 2 企业信息维护 3 在线投标指引 4 考察信息申报 5 函件接收及回函

# 系统门户及外部用户登录方式

- 1、新的门户地址:https://ppp.sohochina.com (老招采门户pp.sohochina.com同时并行,请和招采确认是在哪个系统内进行招采)
- 2、供应商点击右上角"注册/登录"进入系统
- 3、可通过网站查看招标公告、入围公告、中标公告、招采指南等信息

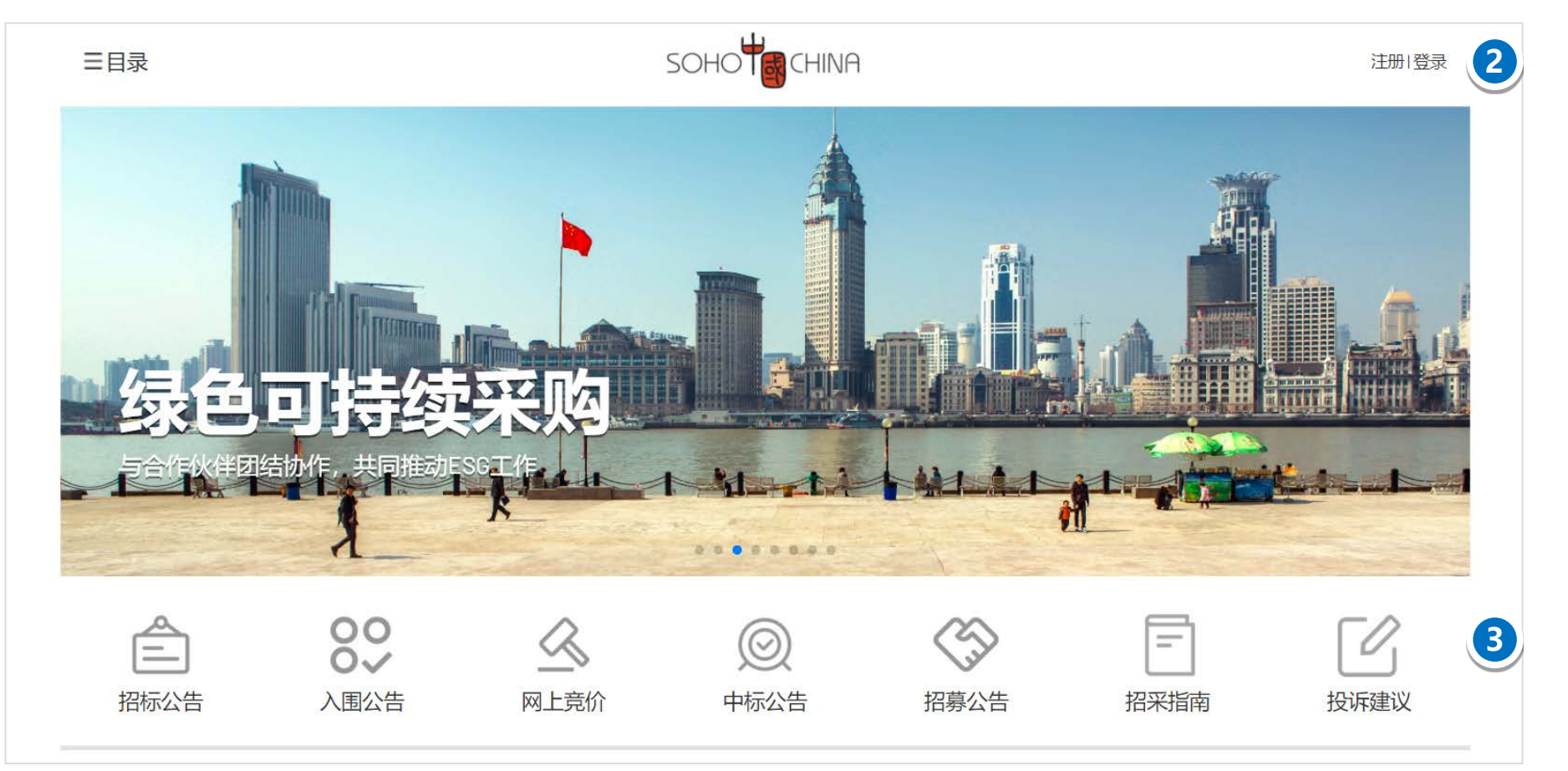

# 供方注册流程简介

| 选择注册模式                                                                                                    | 账号注册                                                                                                    | 信息完善                                                                              | 注册提交                                                                                                  |
|----------------------------------------------------------------------------------------------------|----------------------------------------------------------------------------------------------------|-----------------------------------------------------------------------------------|----------------------------------------------------------------------------------------------------|
|                                                                                                    |                                                                                                    |                                                                                   |                                                                                                    |
| <ul> <li>先选择注册模式:</li> <li>✓ 如有营业执照或者企业</li> <li>法人营业执照的请选择</li> <li>企业注册</li> <li>✓ 如为个体承包商请选择</li> <li>个人注册</li> </ul> | <ol> <li>上传企业营业执照,<br/>填写企业基本信息,<br/>同时填写注册联系人<br/>,注册联系人是公司<br/>账号管理员,注册成<br/>功后可登录进行企业<br/>信息维护</li> </ol> | <ol> <li>按要求真实、正确的<br/>填写企业、法人及其<br/>他基本信息,并确保<br/>所填信息与提供的证<br/>照信息一致</li> </ol> | <ol> <li>确认填写信息无误<br/>后可进行提交,供<br/>方注册无需审批。</li> <li>注册通过后,账号</li> <li>管理员可登录进行<br/>进行信息完善</li> </ol> |
|                                                                                                    |                                                                                                    |                                                                                   |                                                                                                    |
|                                                                                                    |                                                                                                    |                                                                                   |                                                                                                    |

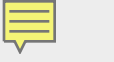

# 注册模式选择

- 1. 点击门户右上角【注册】按钮后,先选择注册模式
- 2. 如有营业执照或者企业法人执照的选择企业注册即可
- 3. 如为个体承包商选择个人注册即可,但仅限于身份证验证
- 4. 如有特殊情况可联系SOHO中国供方业务人员,进行后台简易注册

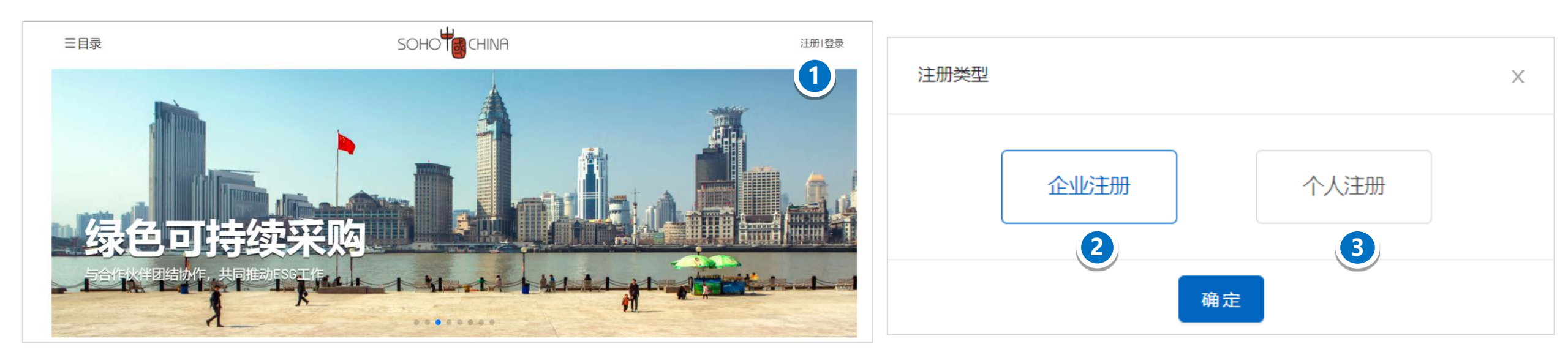

# 企业账号注册

**平台管理中心** PLATFORM MANAGEMENT CENTER

- 1.账号管理员模块:账号管理员后期可进行企业基本信息的维护与 投标联系人的添加
- 营业执照扫描件上传后,系统自动识别企业名称和营业执照,请 复查信息是否一致
- 3. 系统自动判断企业名称和统一社会信用代码,如该企业名称已注
- 册,则请联系您公司的账号管理员或申请变更账号管理员,如 有疑问咨询客服
- 注册地址、经营范围、法定代表人信息会从营业执照扫描件中自动识别出,请自行复核信息是否一致,以填写为准,同时根据实际情况填写
- 5. 电子签章信息注册时非必填, 后期可在企业信息变更中进行维护
- 6. 银行账户信息模块主要用于后期交易汇款,请谨慎添加
- 7. 【注意】注册流程中带\*号标志的信息为必填项

| 管理员姓名                                                                                    | 南喻入智理员姓名                                                                                                    |                                 |                       |            |                         |
|------------------------------------------------------------------------------------------|----------------------------------------------------------------------------------------------------|---------------------------------|-----------------------|------------|-------------------------|
| 账号管理员邮箱                                                                                  | 请输入管理员邮箱                                                                                                    |                                 |                       |            |                         |
| 管理员手机号                                                                                   | 请输入管理员手机号                                                                                                    |                                 |                       |            |                         |
| 手机验证码                                                                                    | 清绝入收到的验证码                                                                                                    |                                 |                       |            | 获取验证码                   |
| 设置密码                                                                                     | 调输入至少10个字符。至                                                                                                    | E少1个大写字母,1个小写字母                 | 9、1个数字和1个特殊字符(特殊字符包含: | @SI%*?&) . |                         |
| 密码确认                                                                                     |                                                                                                    |                                 |                       |            |                         |
| 企业基本信息                                                                                   |                                                                                                    |                                 |                       |            |                         |
| 营业执照                                                                                     | 上 上传                                                                                                    |                                 |                       |            |                         |
| 企业名称                                                                                     | 调输入企业名称                                                                                                    |                                 |                       |            |                         |
| 统一社会信用代码                                                                                 | 间或写统一社会信用代码                                                                                                    | 网络雷尔拉网络马格                       |                       |            |                         |
| 法定代表人                                                                                    |                                                                                                    |                                 |                       |            |                         |
| m .                                                                                      |                                                                                                    |                                 | ∨ *市                  |            | $\sim$                  |
| 注册地址                                                                                     |                                                                                                    |                                 |                       |            |                         |
|                                                                                          |                                                                                                    |                                 |                       |            |                         |
|                                                                                          |                                                                                                    |                                 |                       |            | - le                    |
| 办公地址                                                                                     |                                                                                                    |                                 |                       |            |                         |
|                                                                                          |                                                                                                    |                                 |                       |            |                         |
|                                                                                          |                                                                                                    |                                 |                       |            |                         |
| 经营范围                                                                                     |                                                                                                    |                                 |                       |            |                         |
|                                                                                          |                                                                                                    |                                 |                       |            |                         |
|                                                                                          |                                                                                                    |                                 |                       |            |                         |
| 纳税人类型                                                                                    | ○ 一般纳税人 ○ 小                                                                                                    | 、规模纳税人                          |                       |            |                         |
| 服务学型①                                                                                    | 请输入关键字成点击三                                                                                                    | 伯箭车展开后选择                        |                       |            |                         |
|                                                                                          |                                                                                                    |                                 |                       |            |                         |
| 电子签章信息 如参与\$(                                                                            | HO中国相关项目在线投标和签i                                                                                                    | 订合同则以下信息需要全部填                   | 写                     |            |                         |
|                                                                                          | parties a representative fill search                                                                                                    |                                 |                       |            |                         |
| 签章操作员姓名                                                                                  | 19月2日についた正規11月1日には25日につい                                                                                                    |                                 |                       |            |                         |
| 签章操作员姓名<br>签章操作员手机                                                                       | 请输入签查操作员手机                                                                                                    |                                 |                       |            |                         |
| 签章操作员姓名<br>签章操作员手机<br>签章操作员证件类型                                                          | 時輸入營産操作员手机<br>清输入營産操作员手机                                                                                                    | 20                              |                       |            | ~                       |
| 签章操作员姓名<br>签章操作员手机<br>签章操作员证件类型<br>签章操作员证件号码                                             | 時輸入委員與作品至4<br>時輸入签章操作员正件是<br>時输入签章操作员证件是                                                                                                    | 45 <u>42</u><br>1845            |                       |            | ×                       |
| 签章操作员姓名<br>签章操作员手机<br>签章操作员证件类型<br>签章操作员证件号码<br>签章操作员证件邮箱                                | 时间人交前3时1-53年4<br>前输入签查操作员手机<br>前输入签查操作员证件参<br>请输入签查操作员证件参<br>请输入签查操作员证件参                                                                                                    | 222<br>月初<br>月初                 |                       |            | ×                       |
| 签重操作员姓名<br>签查操作员证件类型<br>签章操作员证件号码<br>签章操作员证件部确<br><b>股行账户</b>                            | 中国公式1000000000000000000000000000000000000                                                                                                    | 822<br>845<br>878               |                       |            | *                       |
| 签章操作员姓名<br>签章操作员证件类型<br>签章操作员证件号码<br>签章操作员证件目码<br>签章操作员证件邮箱<br>段行账户<br>序号                | 時間人在加速時代30年4<br>時個人在面積作品正件<br>時個人在面積作品正件中<br>時個人在面積作品证件目<br>時個人在面積作品证件目                                                                                                    | 222<br>1969<br>評酒<br>开户行名称      | 开户行地址                 | 银行账户       | →<br>第 <b>元</b> 纪<br>操作 |
| 签章操作员姓名<br>签章操作员证件类型<br>签章操作员证件号码<br>签章操作员证件邮箱<br>案操作员证件邮箱<br><b>段行账户</b>                | 時期人在部時作50定者<br>時輸入在部時作员证件5<br>時輸入在部時作员证件5<br>時輸入在部時作员证件5<br>時輸入在部時作员证件5                                                                                                    | 222<br>1959<br>評酒<br>开户行名称      | 开户行地址                 | 银行账户       | →<br>新聞<br>操作           |
| 签章操作员姓名<br>签章操作员证件类型<br>签章操作员证件号码<br>查章操作员证件目码<br>查章操作员证件目码                              | 時期人名加斯什名地名书<br>時輸入名加斯作名进行名<br>時輸入名加斯作名进行名<br>時輸入名加斯作名进行的<br>期輸入名加斯作名进行的                                                                                                    | 202<br>193<br>5<br>酒<br>开户行名称   | 开户行地址<br>智无数据         | 银行账户       | →<br>新聞<br>操作           |
| 医蕈媒作员姓名<br>医蕈媒作员证件类型<br>医蕈媒作员证件号码<br>医蕈媒作员证件号码<br>医蕈媒作员证件部箱<br>操行账户<br>序号<br>阅读并接受 采购平台伊 | 1998人公認過9年2302名<br>資料公式管導作為正件引<br>時始入法管導作及正件引<br>時始入法管導作及正件引<br>時始入法管導作及正件引<br>時始入法管導作及正件引<br>時始入法管導作及正件引<br>時始入法管導作及正件引<br>同時公式管導作及正件引<br>同時公式管導作及正件引<br>同時公式管導作者<br>同時公式管導作者<br>同時<br>同志<br>日本<br>同<br>同<br>日本<br>日本<br>日本<br>日本<br>日本<br>日本<br>日本<br>日本<br>日本<br>日本 | 2型<br>1893<br>开户行名称<br>HO中国业活演体 | 开户行地址<br>智无效强         | 银行账户       | →<br>新聞<br>操作           |

## 个人账号注册

2.

3.

项

个人注册信息 1. 个人账号注册证件类型仅限于身份证,特殊 \* 姓名 请输入姓名 情况可联系客服进行内部简易注册 \* 证件类型 请输入证件类型 V \*证件号码 请输入证件号码 银行账户信息模块主要用于后期交易汇款, \*省 ∨ \*市 V 请谨慎添加 \* 通讯地址 【注意】注册流程中带\*号标志的信息为必填 服务类别⑦ 请输入关键字或点击三角箭头展开后选择 \*邮箱 请输入邮箱 \* 手机号 请输入手机号 \* 手机验证码 请输入收到的验证码 获取验证码 \*设置密码 请输入至少10个字符,至少1个大写字母,1个小写字母,1个数字和1个特殊字符(特殊字符包含:@S!%\*?&)。 \* 密码确认 银行账户 新增 序号 开户行名称 开户行地址 银行名称 银行账户 操作 暂无数据 阅读并接受 采购平台供应商管理 SOHO中国承诺书 SOHO中国业绩清单 返回首页 提交注册

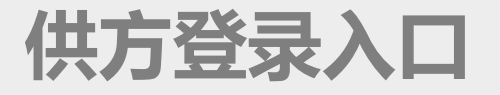

- 1. 点击首页右上角【登录】进行供方登录
- 2. 可使用账号密码以及手机验证码进行登录

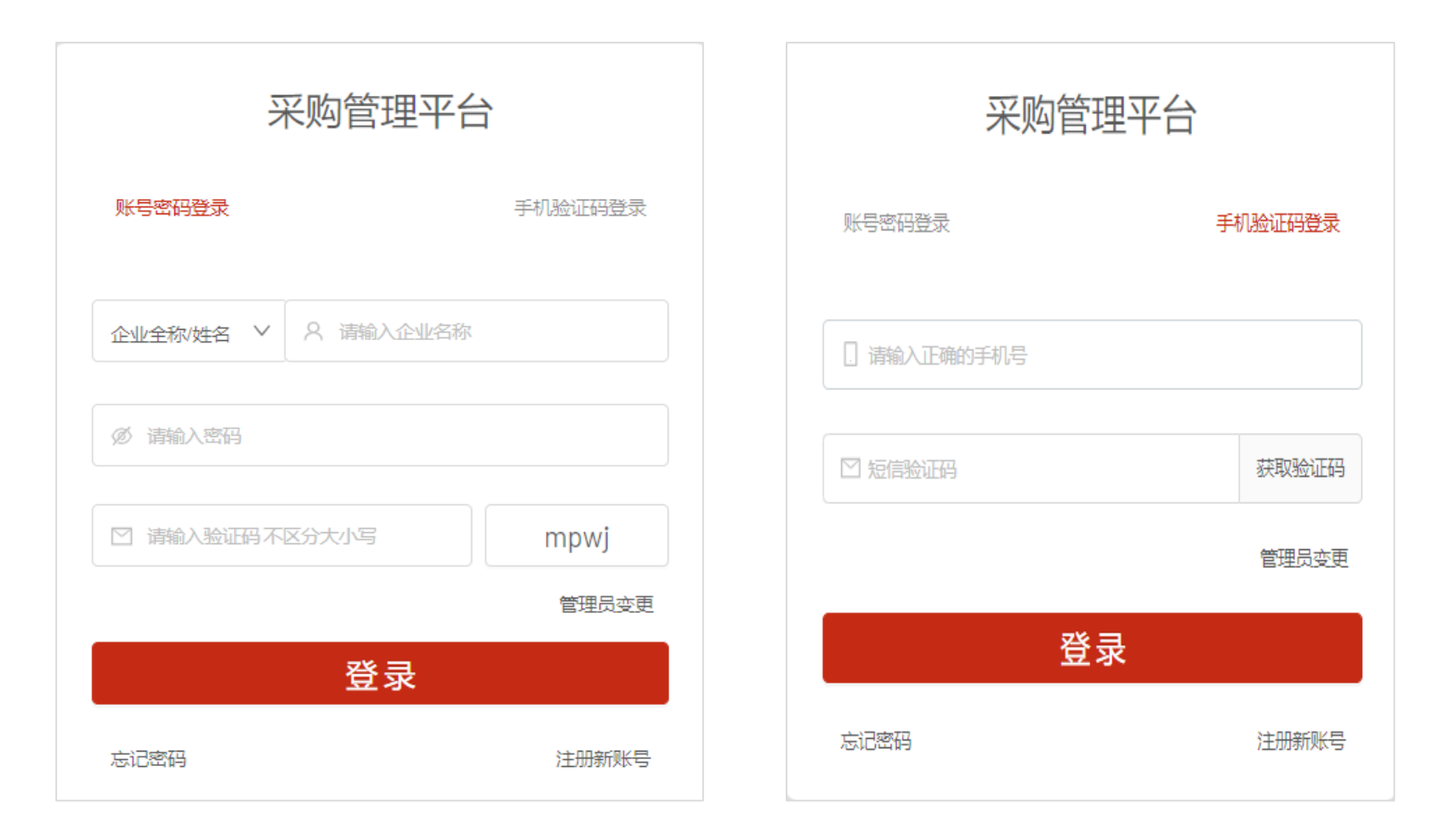

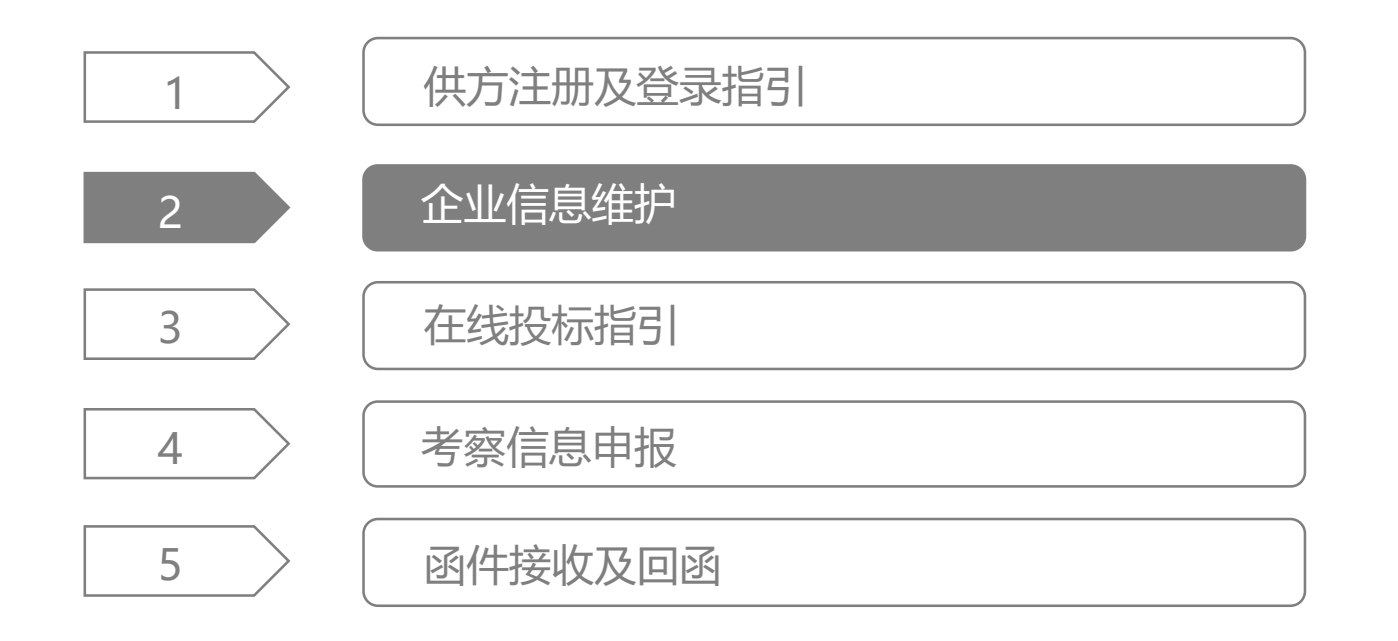

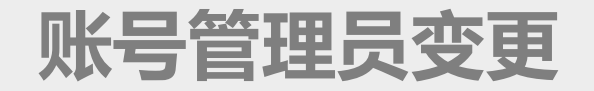

- 1. 如账号管理员发生变更,可在账号登录页面,选择右下角管理员变更
- 2. 管理员变更需下载授权委托书目盖章后上传,提交后需进行审批,审批通过后生效

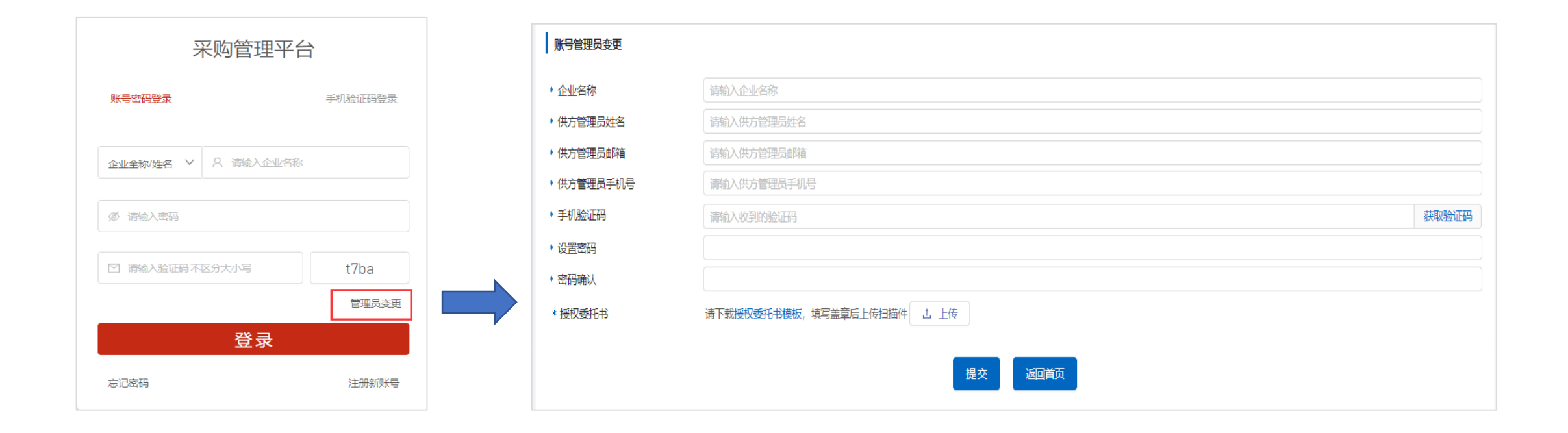

# 企业注册信息变更入口

### 1. 账号管理员可在菜单【信息管理】-【企业信息】点击右上角【企业基本信息变更】进行企业信息维护

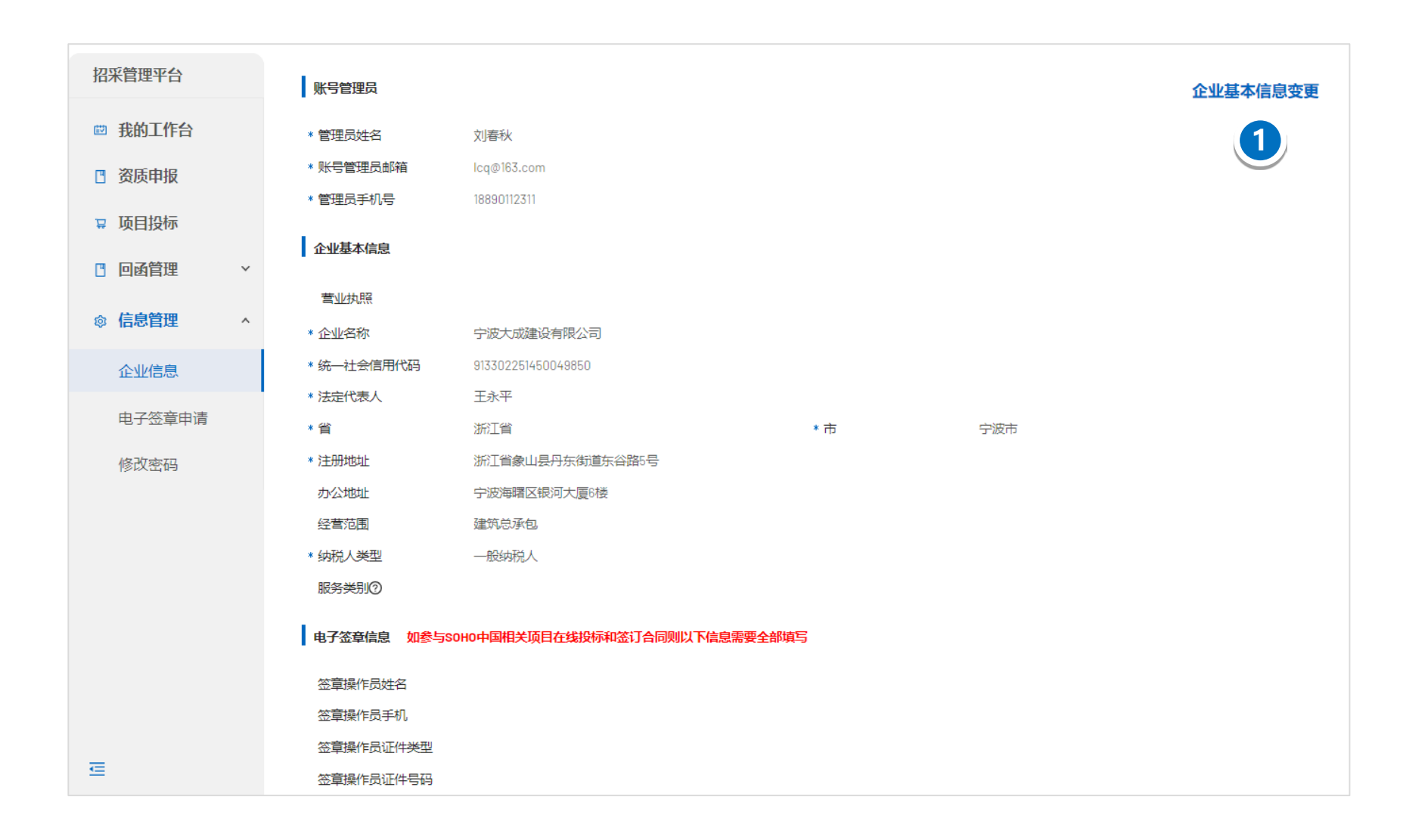

# 企业注册信息变更

- 1. 账号管理员可在菜单【信息管理】-【企业信息】点击右上
  - 角【企业基本信息变更】进行企业信息维护
- 2. 企业基本信息模块主要维护企业基本信息如企业名称,地
  - 址, 经营范围等
- 电子签章信息模块主要维护签章操作员信息,主要用于后 期参与SOHO中国在线投标和合同签订等
- 4. 银行信息模块主要用于后续交易汇款等
- 5. 财务信息,资质及认证,项目业绩为后期进行考察和资格 申报时所涉及到的信息。请如实填写
- 6. 投标联系人模块将影响后期在线招投标过程,请谨慎添加7. 点击【提交】即可生效无需审批,点击【返回】修改信息不会保存

| 100 C 10 C 10 C 10 C 10 C 10 C 10 C 10 |                                                                                                    |                                                                                                    |                                                                                       |                                                                                                    |                                                                                                    |                                                                                                    |
|----------------------------------------|----------------------------------------------------------------------------------------------------|----------------------------------------------------------------------------------------------------|---------------------------------------------------------------------------------------|----------------------------------------------------------------------------------------------------|----------------------------------------------------------------------------------------------------|----------------------------------------------------------------------------------------------------|
| 里半台                                    | ① 企业基本信息                                                                                                    |                                                                                                    |                                                                                       |                                                                                                    |                                                                                                    |                                                                                                    |
| 工作台                                    | 营业化和198                                                                                                    | J. 1-05                                                                                                    |                                                                                       |                                                                                                    |                                                                                                    |                                                                                                    |
| datio                                  | • 企业名称                                                                                                    | 短供未来科技集团有限                                                                                                    | <b>夏</b> 公司                                                                           |                                                                                                    |                                                                                                    |                                                                                                    |
| 4*752                                  | + 统一社会信用代码                                                                                                    | 91110101684649224L                                                                                                    |                                                                                       |                                                                                                    |                                                                                                    |                                                                                                    |
| 设标                                     | + 法空代演人                                                                                                    | 平面                                                                                                    |                                                                                       |                                                                                                    |                                                                                                    |                                                                                                    |
| 918 V                                  |                                                                                                    | 北资末                                                                                                    |                                                                                       | ∨ ■市                                                                                                    | 7600152                                                                                                    | ~                                                                                                    |
| BAE                                    | + im ARtento                                                                                                    | 中市市地区港沿地                                                                                                    | た際2回王宗石会士時二回 / 655                                                                    | E de de V                                                                                                    | ( storage )                                                                                                    |                                                                                                    |
| tte ^                                  | - ALANDAR                                                                                                    | and the state of the state                                                                                                    | and a statistic sector (as                                                            |                                                                                                    |                                                                                                    |                                                                                                    |
| 90.                                    | 办公地址                                                                                                    | 北京市西城区莲花池                                                                                                    | 东路3号天云五金大楼三层(银外                                                                       | 5未来)                                                                                                    |                                                                                                    | 8                                                                                                    |
| <b>建中</b> 靖                            |                                                                                                    |                                                                                                    |                                                                                       |                                                                                                    |                                                                                                    |                                                                                                    |
| nzfi.                                  |                                                                                                    |                                                                                                    |                                                                                       |                                                                                                    |                                                                                                    |                                                                                                    |
|                                        | 经营范围                                                                                                    | 技术开发、技术转让                                                                                                    | ,技术咨询、技术服务:软件开发                                                                       | 计算机系统服务:会议服务:企                                                                                                    | 业管理咨询·维修机械设备、透讯设备                                                                                                    | 、计算机:委托加工:组                                                                                                    |
|                                        |                                                                                                    | 织文化艺术交流:承办<br>服务:出租办公用房:制                                                                                                    | b酸远服示:设计、制作、代理。<br>b业管理·火车原销售代理·摄影器                                                   | 发布广告·徽文设计、制作:打r<br>1务·销售原信器材、卫生用品、                                                                                                    | 7、鏡印:租赁机械设备:代籍电话卡:が<br>医疗器械((用)、(类)、家用电器、S                                                                                                    | 1.动车公共停车场管理<br>(化用品、机械设备、                                                                                                    |
|                                        |                                                                                                    | 家具、厨房用具、健                                                                                                    | 筑材料、汽车配件、金雕材料、                                                                        | 工艺品、电子产品、计算机、多                                                                                                    | 次件及辅助设备、钟表、眼镜、日用品                                                                                                    | 3、针结织品、酸磷酸                                                                                                    |
|                                        | * 纳税人类型                                                                                                    | ● 一般納税人 ○                                                                                                    | 小規模納税人                                                                                |                                                                                                    |                                                                                                    |                                                                                                    |
|                                        | 服务类别②                                                                                                    | の公设备 × 「 医疗                                                                                                    | 7设备× 截倒设备×                                                                            |                                                                                                    |                                                                                                    |                                                                                                    |
|                                        | 包 电子签章信息 如参与se                                                                                                    | 040中国相关项目在线投标                                                                                                    | 和签订合同则以下信息需要全部                                                                        | u <u>東</u> 写                                                                                                    |                                                                                                    |                                                                                                    |
|                                        | 医童操作员姓名                                                                                                    | 请输入需审报作员姓名                                                                                                    |                                                                                       |                                                                                                    |                                                                                                    |                                                                                                    |
|                                        | 签章操作员手机                                                                                                    | 请输入活动操作后于6                                                                                                    |                                                                                       |                                                                                                    |                                                                                                    |                                                                                                    |
|                                        | 签章操作员证件类型                                                                                                    |                                                                                                    |                                                                                       |                                                                                                    |                                                                                                    | ~                                                                                                    |
|                                        | 还意操作员证件号码                                                                                                    | 清输入运输操作员证例                                                                                                    | 中尼田                                                                                   |                                                                                                    |                                                                                                    |                                                                                                    |
|                                        | 笠意操作员证件邮箱                                                                                                    | 纳纳人然意味作员证的                                                                                                    | 生命问题                                                                                  |                                                                                                    |                                                                                                    |                                                                                                    |
|                                        |                                                                                                    |                                                                                                    |                                                                                       |                                                                                                    |                                                                                                    |                                                                                                    |
|                                        |                                                                                                    |                                                                                                    |                                                                                       |                                                                                                    |                                                                                                    |                                                                                                    |
|                                        | ● 104元账户                                                                                                    |                                                                                                    |                                                                                       |                                                                                                    |                                                                                                    | 象斤土                                                                                                    |
|                                        | (1) 1101寸账/Pa<br>195场                                                                                                    | 银行名称                                                                                                    | 开户行名称                                                                                 | 开启行地址                                                                                                    | 银行账户                                                                                                    | <b>第</b> 斤土<br>1941年                                                                                                    |
|                                        | ● 報行账户<br>序号                                                                                                    | 银行名称                                                                                                    | 开户行名称                                                                                 | 开户行地址                                                                                                    | 银行账户                                                                                                    | 第53<br>1941年                                                                                                    |
|                                        | 11年13年1年1<br>19年1日                                                                                                    | 银行名称                                                                                                    | 开户行名称                                                                                 | 开户行地址<br>新无政制                                                                                                    | 银行账户                                                                                                    | \$51<br>1917                                                                                                    |
|                                        | <ul> <li>(1) 10(1) 10(1)</li> <li>(1) 10(1)</li> <li>(1</li></ul>                                                                                                    | 银行名称                                                                                                    | 开户行名称                                                                                 | 开户行地址                                                                                                    | 银行增加                                                                                                    | şfit<br>19:15<br>Şfit                                                                                                    |
|                                        | <ul> <li>19年間</li> <li>19年間</li> <li>19年間</li> <li>19年間</li> <li>19年間</li> <li>19年間</li> <li>19年間</li> </ul>                                                                                                    | 银行名称<br>时间不显三年,从营业开始                                                                                                    | 开户行名称                                                                                 | 开户行地址                                                                                                    | 8867790/**                                                                                                    | Sints<br>Serts<br>Sints<br>×                                                                                                    |
|                                        | <ul> <li>194号</li> <li>194号</li> <li>194</li> <li>194</li></ul>                                                                                                    | 擬行名称<br>时间不显三年,从营业开始<br>(万元) 净资产(万元)                                                                                                    | 开户行名称<br>8年份道耳<br>合使率(%) 主要业务4                                                        | 开户行地址<br>智无政策<br>2入(万元) 净利明(万元)                                                                                                    | (%) 数送金计报告                                                                                                    | 第5日<br>第5日                                                                                                    |
|                                        | <ul> <li>194号</li> <li>194号</li> <li>194号</li> <li>194号</li> <li>194号</li> <li>194号</li> <li>194号</li> <li>194号</li> <li>194号</li> <li>194号</li> <li>194号</li> <li>194号</li> <li>194号</li> <li>194</li> <li>194</li></ul>                                                                                                    | 银行名称<br>时间不显三年、从营业开始<br>(万元) 净资产 (万元)                                                                                                    | 开户行名称<br>前年价值写<br>负债率(%) 主要业务3                                                        | 开户行地址<br>智元应语<br>2入(万元) 净利则(万元)                                                                                                    | 银行账户<br>净利润率(%) 财务审计报告                                                                                                    | इति<br>1947म<br>इति<br>2<br>1947म                                                                                                    |
|                                        | <ul> <li>104行後に<sup>10</sup><br/>(今日)</li> <li>1月10日</li> <li>1月10日</li> <li>1月11日</li> <li>1月111日</li> <li>1月111日</li> <li>1月111日</li> <li>1月111日</li> <li>1月111日</li> <li>1月111日</li> <li>1月111日</li> <li>1月111日</li> <li>1月111日</li> <li< td=""><td>银行名称<br/>时间不显三年、从营业开始<br/>(万元) 净资产(万元)</td><td>开户行名称<br/>前年价值写<br/>负债率(%) 主要业务名</td><td>井戸行地址<br/>留元政策<br/>(入 (万元) 浄和明(万元)<br/>留元政策</td><td>银行账户<br/>净利润率(%) 财务审计报告</td><td>इति<br/>1947म<br/>इति<br/>2<br/>1947म</td></li<></ul>                                                                                                    | 银行名称<br>时间不显三年、从营业开始<br>(万元) 净资产(万元)                                                                                                    | 开户行名称<br>前年价值写<br>负债率(%) 主要业务名                                                        | 井戸行地址<br>留元政策<br>(入 (万元) 浄和明(万元)<br>留元政策                                                                                                    | 银行账户<br>净利润率(%) 财务审计报告                                                                                                    | इति<br>1947म<br>इति<br>2<br>1947म                                                                                                    |
|                                        | <ul> <li>1%号</li> <li>1%号</li> <li>2/0/8/分(低思)</li> <li>近三年公頃、00点び</li> <li>水号 作份 武产会範</li> <li>3/2/8/2/4/E</li> </ul>                                                                                                    | 银行名称<br>时间不显三年,从营业开始<br>(万元) 净资产(万元)                                                                                                    | 开户行名称<br>8年份描写<br>负债率(%) 主营业务公                                                        | 井戶行地址<br>智元政策<br>は、(万元)<br>者利期(万元)<br>智元政策                                                                                                    | 银行啦/P<br>净和用率(%) 财务审计报告                                                                                                    | 975<br>1941:<br>871<br>2871:<br>2871:<br>1871:<br>1871:                                                                                                    |
|                                        | <ul> <li>104行後に<sup>19</sup></li> <li>1948</li> <li>1948</li> <li>1948</li> <li>1948</li> <li>1948</li> <li>1948</li> <li>1948</li> <li>1948</li> <li>1948</li> <li>1948</li> <li>1948</li> <li>1948</li> <li>1948</li> </ul>                                                                                                    | 银行名称<br>时间不显三年、从营业开始<br>(万元) 净资产 (万元)                                                                                                    | 开户行名称<br>的年份 道理<br>先 供奉 (%) 主要 业务 4                                                   | 井戸行地址<br>智元取損<br>(入 (万元) 浄和明(万元)<br>智元約道<br>(二山二) (1995)                                                                                                    | (%) 数资本计报告<br>》本利用率(%) 数资本计报告                                                                                                    | 975<br>1941:<br>8751<br>3871:<br>3871:<br>8711                                                                                                    |
|                                        | WFTELP      /序号      /序号      ·全址研苏信思      ·生址研苏信思      ·・近三年必道、20点2      /序号 市份 波产単型      ·      //      //       //       //       //      //       //       //      //       //       //       //      //       //      //      //       //      //      //      //      //      //      //      //      //      //      //      //      //      //      //      //      //      //      //      //      //      //      //      //      //      //      //      //      //      //      //      //      //      //      //      //      //      //      //      //      //      //      //      //      //      //      //      //      //      //      //      //      //      //      //      //      //      //      //      //      //      //      //      //      //      //      //      //      //      //      //      //      //      //      //      //      //      //      //      //      //      //      //      //      //      //      //      //      //      //      //      //      //      //      //      //      //      //      //      //      //      //      //      //      //      //      //      //      //      //      //      //      //      //      //      //      //      //      //      //      //      //      //      //      //      //      //      //      //      //      //      //      //      //      //      //      //      //      //      //      //      //      //      //      //      //      //      //      //      //      //      //      //      //      //      //      //      //      //      //      //      //      //      //      //      //      //      //      //      //      //      //      //      //      //      //      //      //      //      //      //      //      //      //      //      //      //      //      //      //      //      //      //      //      //      //      //      //      //      //      //      //      //      //      //      //      //      //      //      //      //      //      //      //      //      //      //      //      //      //      //      //      //      //      //      //    | 银行名称 財间不是三年、从营业并收 (万元) 净资产(万元) 工具型 企业 課程                                                                                                    | 开戶行名称<br>前年份道町<br>た後年(%) 主要追募る<br>波然無知[<br>二丁母島工の子の一級                                 | 开戸行地址                                                                                                    | 联行联合<br>除行联合<br>本利用率(%) 财务审计报告<br>                                                                                                    | 新作                                                                                                    |
|                                        | WHF786/*      /94号      /94号      /94号      ·2×地球男が信息      ・ 近三年が3歳、10月57      ・ 近三年が3歳、10月57      ・ 「「「「「「「」」」      ・ 「」      ・ 「」      ・ 「」      ・ 「」      ・ 「」      ・ 「」      ・ 「」      ・ 「」      ・ 「」      ・ 「」      ・ 「」      ・ 「」      ・ 「」      ・ 「」      ・ 「」      ・ 「」      ・ 「」      ・ 「」      ・ 「」      ・ 「」      ・ 「」      ・ 「」      ・ 「」      ・ 「」      ・ 「」      ・ 「」      ・ 「」      ・ 「」      ・ 「」      ・ 「」      ・ 「」      ・ 「」      ・ 「」      ・ 「」      ・ 「」      ・ 「」      ・ 「」      ・ 「」      ・ 「」      ・ 「」      ・ 「」      ・ 「」      ・ 「」      ・ 「」      ・ 「」      ・ 「」      ・ 「」      ・ 「」      ・ 「」      ・ 「」      ・ 「」      ・ 「」      ・ 「」      ・ 「」      ・ 「」      ・ 「」      ・ 「」      ・ 「」      ・ 「」      ・ 「」      ・ 「」      ・ 「」      ・ 「」      ・ 「」      ・ 「」      ・ 「」      ・ 「」      ・ 「」      ・ 「」      ・ 「」      ・ 「」      ・ 「」      ・ 「」      ・ 「」      ・ 「」      ・ 「」      ・ 「」      ・ 「」      ・ 「」      ・ 「」      ・ 「」      ・ 「」      ・ 「」      ・ 「」      ・ 「」      ・ 「」      ・ 「」      ・ 「」      ・ 「」      ・ 「」      ・ 「」      ・ 「」      ・ 「」      ・ 「」      ・ 「」      ・ 「」      ・ 「」      ・ 「」      ・ 「」      ・ 「」      ・ 「」      ・ 「」      ・ 「」      ・ 「」      ・ 「」      ・ 「」      ・ 「」      ・ 「」      ・ 「」      ・ 「」      ・ 「」      ・ 「」      ・ 「」      ・ 「」      ・ 「」      ・ 「」      ・ 「」      ・ 「」      ・ 「」      ・ 「」      ・ 「」      ・ 「」      ・ 「」      ・ 「」      ・ 「」      ・ 「」      ・ 「」      ・ 「」      ・ 「」      ・ 「」      ・ 「」      ・ 「」      ・ 「」      ・ 「」      ・ 「」      ・ 「」      ・ 「」      ・ 「」      ・ 「」      ・ 「」      ・ 「」      ・ 「」      ・ 「」      ・ 「」      ・ 「」      ・ 「」      ・ 「」      ・ 「」      ・ 「」      ・ 「」      ・ 「」      ・ 「」      ・ 「」      ・ 「」      ・ 「」      ・ 「」      ・ 「」      ・ 「」      ・ 「」      ・ 「」      ・ 「」      ・ 「」      ・ 「」      ・ 「」      ・ 「」      ・ 「」      ・ 「」      ・ 「」      ・ 「」      ・ 「」      ・ 「」      ・ 「」      ・ 「」      ・ 「」      ・ 「」      ・ 「」      ・ 「」      ・ 「」      ・ 「」      ・ 「」      ・ 「」      ・ 「」      ・ 「」      ・ 「」      ・ 「」      ・ 「」      ・ 「」      ・ 「」      ・ 「」      ・ ・      ・ ・      ・ ・      ・ ・     | (現行名称) (万元) 冷波产(万元) (万元) 冷波产(万元) (二、二、二、二、二、二、二、二、二、二、二、二、二、二、二、二、二、二、二、                                                                                                    | 开戸行名称<br>春年份遺写<br>作用様本(%) 主要业务の<br>変成条列<br>「工程由工のチロー級                                 | 井戸行地址<br>軍元和3日<br>ない(万元) 浄和3日(万元)<br>町元約3日<br>ビーや母 安然2日<br>123 202                                                                                                    | 联行数户<br>净利用率(%) 财务率计报告<br>                                                                                                    | 975<br>19412<br>975<br>1947<br>1947<br>1947<br>1947<br>1947                                                                                                    |
|                                        | <ul> <li>10077807</li> <li>1949</li> <li>10254035468</li> <li>102540364, 101807</li> <li>10254036</li> <li>1025404</li> <li>1025404</li> <li>1025404</li> <li>1025404</li> </ul>                                                                                                    | (現行名称) (万元) 本資产(万元) (万元) 本資产(万元) (万元) 建築型 企业 (第5)                                                                                                    | 升中行名称<br>約年份値写<br>の様年(%) 主要业务の<br>近然発励<br>工程会工の手位一段                                   | 井戸行地址<br>軍工政策<br>ない(万元) 浄和明(万元)<br>軍元の国<br>延4号 黄原道<br>123 202                                                                                                    | 取行取ら<br>参考時間率(%) 取除金寸计規慎<br>-46回時日 資源に-46<br>-1-2-29 。 Jpg                                                                                                    | 975<br>19412<br>9757<br>19412<br>19412<br>19412<br>19412<br>19412<br>19414<br>19414<br>19414<br>19414<br>19414                                                                                                    |
|                                        | 100万000 <sup>10</sup> 1万00 <sup>10</sup> 1万00 <sup>10</sup> 1万三年の3月、10万00     1万三年の3月、10万00     1万三年の3月、10万00     1    1    1万万00     1    1                                                                                                    | 银行名称<br>时间不足三年,从营业开始<br>(万元) 净资产 (万元)<br>正荣型<br>企业 建5                                                                                                    | 开户行名称<br>約年份编章<br>充绩年(%) 主要业务必<br>资质规则<br>天工程后工业子位一级                                  | 开户行地址     軍工取当     (万元) 浄単回(万元)     皆元的当     ビー・     ビー・     ビー・     ロ     3 202                                                                                                    | (秋行戦)□<br>浄和川印本(%) 財務本計(招告<br>-4550時日 (武務)正44<br>-1-2-29199                                                                                                    | 875<br>19412<br>875<br>19412<br>19412<br>9862<br>9864<br>8864<br>8864<br>8864<br>8864<br>8864                                                                                                    |
|                                        | WF780 <sup>P</sup> /字句      /字句      /字句      /字句      /字句      // (1)      // (1)      // (1)      // (1)      // (1)      // (1)      // (1)      // (1)      // (1)      // (1)      // (1)      // (1)      // (1)      // (1)      // (1)      // (1)      // (1)      // (1)      // (1)      // (1)      // (1)      // (1)      // (1)      // (1)      // (1)      // (1)      // (1)      // (1)      // (1)      // (1)      // (1)      // (1)      // (1)      // (1)      // (1)      // (1)      // (1)      // (1)      // (1)      // (1)      // (1)      // (1)      // (1)      // (1)      // (1)      // (1)      // (1)      // (1)      // (1)      // (1)      // (1)      // (1)      // (1)      // (1)      // (1)      // (1)      // (1)      // (1)      // (1)      // (1)      // (1)      // (1)      // (1)      // (1)      // (1)      // (1)      // (1)      // (1)      // (1)      // (1)      // (1)      // (1)      // (1)      // (1)      // (1)      // (1)      // (1)      // (1)      // (1)      // (1)      // (1)      // (1)      // (1)      // (1)      // (1)      // (1)      // (1)      // (1)      // (1)      // (1)      // (1)      // (1)      // (1)      // (1)      // (1)      // (1)      // (1)      // (1)      // (1)      // (1)      // (1)      // (1)      // (1)      // (1)      // (1)      // (1)      // (1)      // (1)      // (1)      // (1)      // (1)      // (1)      // (1)      // (1)      // (1)      // (1)      // (1)      // (1)      // (1)      // (1)      // (1)      // (1)      // (1)      // (1)      // (1)      // (1)      // (1)      // (1)      // (1)      // (1)      // (1)      // (1)      // (1)      // (1)      // (1)      // (1)      // (1)      // (1)      // (1)      // (1)      // (1)      // (1)      // (1)      // (1)      // (1)      // (1)      // (1)      // (1)      // (1)      // (1)      // (1)      // (1)      // (1)      // (1)      // (1)      // (1)      // (1)      // (1)      // (1)      // (1)      // (1)      // (1)      // (1)      // (1)      // (1)    | 取行名称<br>附前不足三年、从繁业升台<br>(万元) 浄資产(万元)       1 単型       企业       1 単型       企业       1 単型                                                                                                    | 升戶行名称<br>約年份違耳<br>全領年(%) 主要业务の<br>近然类別<br>丙工程是工の子伝一级<br>最名称 酒日业名 陳祝西新代                | 开户行地址     軍工和2      軍工和2      軍工和2      軍工和2      「     「     「     「     「     「     「     「     「     「     「     」     「     」     「     」     」     二     二   | (%)行報/□<br>沙和別印率(%) 形勢率计报告<br>(%)到期日 如然证书<br>1-12-29 . jpg<br>合同执行和 工程地。                                                                                                    | 178<br>中<br>1941年<br>1941年<br>1947年<br>1947<br>1947<br>1947<br>1947<br>1947<br>1947<br>1947<br>1947                                                                                                    |
|                                        | WF785/P      /序号      /序号      /方号の      /方号の      /方言の      /方言の      //      //      //      //      //      //      //      //      //      //      //      //      //      //      //      //      //      //      //      //      //      //      //      //      //      //      //      //      //      //      //      //      //      //      //      //      //      //      //      //      //      //      //      //      //      //      //      //      //      //      //      //      //      //      //      //      //      //      //      //      //      //      //      //      //      //      //      //      //      //      //      //      //      //      //      //      //      //      //      //      //      //      //      //      //      //      //      //      //      //      //      //      //      //      //      //      //      //      //      //      //      //      //      //      //      //      //      //      //      //      //      //      //      //      //      //      //      //      //      //      //      //      //      //      //      //      //      //      //      //      //      //      //      //      //      //      //      //      //      //      //      //      //      //      //      //      //      //      //      //      //      //      //      //      //      //      //      //      //      //      //      //      //      //      //      //      //      //      //      //      //      //      //      //      //      //      //      //      //      //      //      //      //      //      //      //      //      //      //      //      //      //      //      //     | 取行名称 时间不足三年、从登业开始<br>(万元) 净资产(万元) 二 (万元) 净资产(万元) 二 企业 建5 と名称 已完成成在確工F と 九龙期智慧地派元                                                                                                    | 开戸行名称<br>約年の満耳<br>会像年(%) 主要业务名<br>「空気三の子句一段<br>そ名称 道目业杰 陳筑医報(<br>日 1991 605           | 开户行地址     暂无权法     暂无权法     至无权法     至无权法     至无权法     至无权法     至无权法     至无权法     至无权法     至无权法     至无权法     至无权法     至无权法     至无权法     至无权法     至无权法     至无权法     至无权法     至无权法     至无权法     至无权法     至无权法     至无权法     至无权法     至无权法     至无权法     至无权法     章质疑道     百万天     章原疑道     百万天     章原疑道                                                                                                    | 取行取べの<br>決和別印本(%) 財務市計招告<br>(%) 財務市計招告<br>(%) 日 (第四日)<br>(※) (%) 日本(%)<br>(※) (※) (※) (※) (※)<br>(※) (※) (※) (※) (※)<br>(※) (※) (※) (※) (※) (※)<br>(※) (※) (※) (※) (※) (※) (※) (※) (※) (※) | 新聞     勝作     第四日     第四日     第 |
|                                        | WF785P      /%      /%      /%      /%      /%      //      //      //      //      //      //      //      //      //      //      //      //      //      //      //      //      //      //      //      //      //      //      //      //      //      //      //      //      //      //      //      //      //      //      //      //      //      //      //      //      //      //      //      //      //      //      //      //      //      //      //      //      //      //      //      //      //      //      //      //      //      //      //      //      //      //      //      //      //      //      //      //      //      //      //      //      //      //      //      //      //      //      //      //      //      //      //      //      //      //      //      //      //      //      //      //      //      //      //      //      //      //      //      //      //      //      //      //      //      //      //      //      //      //      //      //      //      //      //      //      //      //      //      //      //      //      //      //      //      //      //      //      //      //      //      //      //      //      //      //      //      //      //      //      //      //      //      //      //      //      //      //      //      //      //      //      //      //      //      //      //      //      //      //      //      //      //      //      //      //      //      //      //      //      //      //      //      //      //      //      //      //      //      //      //      //      //      //      //      //      //      //      //      //      //      //      //      //      //      //      //      //      //      //      //      //      //      //      //      //      //      //      //      //      //      //      //      //      //      //      //      //      //      //      //      //      //      //      //      //      //      //      //      //      //      //      //      //      //      //      //      //      //      //      //      //      //      //      //    | <ul> <li>(現行名称</li> <li>(万元) 浄武产(万元)</li> <li>(万元) 浄武产(万元)</li> <li>(万元)</li> <li>(万元) 津武产(万元)</li> <li>(万元)</li> <li>((万元)</li> <li>((万元)</li> <li>(((5.5.5))</li> <li>(((5.5.5.5))</li> <li>(((5.5.5.5.5.5.5.5.5.5.5.5.5.5.5.5.5.5.</li></ul> | 开戸行名称<br>約年分道耳<br>会領年(%) 主営业务名<br>支援所発動<br>和日空立日の手伝ー展<br>署名称 道日业志 建筑原料(<br>3 1021 005 | 开户行地址     暂无权强     (入 (万元) 浄和明(万元)     雪元松道     近3 202     平方米) 合間内容     活動上は人字心理上                                                                                                    | 取行数/P<br>※年前回来(%) 財務率计招信<br>(450)期日 近然近4<br>1-12-20 。 Jag<br>合間か行期 工程数<br>8238588 2017-02-2018-03 JLSK<br>L12118                                                                           | 新<br>勝作<br>第<br>第<br>第<br>第<br>第<br>第<br>第<br>第<br>第<br>第<br>第<br>第<br>第                                                                                                    |
|                                        | <ul> <li>10077067*</li> <li>1946</li> <li>1946</li> <li>1946</li> <li>1947</li> <li>1947</li> <li>1947</li> <li>1947</li> <li>1947</li> <li>1947</li> <li>1947</li> <li>1947</li> <li>1947</li> <li>1947</li> <li>1947</li> <li>1947</li> <li>1947</li> <li>1947</li> <li>1947</li> <li>1947</li> <li>1947</li> <li>1947</li> <li>1947</li> </ul>                                                                                                    | (現行名称<br>(第六) (第二年、从営业件な<br>(第二) 浄資产(第二)<br>(第二) 浄資产(第二)<br>(第二) (第二) (第二)<br>(第二) (第二)<br>(第二)<br>(第二)<br>(第二)<br>(第二)<br>(第二)<br>(第二)<br>(第二)                                                                                                    | 开戸行名称<br>由田分値写<br>一方様年(%) 主要止务る<br>万式理由工の子句一级<br>それた 面目业杰 建筑面明代<br>目 初止 605           | 开户行地址     写 元 校 (万元)                                                                                                    | 戦行戦(3)                                                                                                    | 新作                                                                                                    |
|                                        | WHTHEP     /方法     /方法     /方法     /方法     /方法     /方法     /方法     /方法     /方法     /方法     /方法     /方法     /方法     /方法     /方法     /方法     /方法     /方法     /方法     //     //     //     //     //     //     //     //     //     //     //     //     //     //     //     //     //     //     //     //     //     //     //     //     //     //     //     //     //     //     //     //     //     //     //     //     //     //     //     //     //     //     //     //     //     //     //     //     //     //     //     //     //     //     //     //     //     //     //     //     //     //     //     //     //     //     //     //     //     //     //     //     //     //     //     //     //     //     //     //     //     //     //     //     //     //     //     //     //     //     //     //     //     //     //     //     //     //     //     //     //     //     //     //     //     //     //     //     //     //     //     //     //     //     //     //     //     //     //     //     //     //     //     //     //     //     //     //     //     //     //     //     //     //     //     //     //     //     //     //     //     //     //     //     //     //     //     //     //     //     //     //     //     //     //     //     //     //     //     //     //     //     //     //     //     //     //     //     //     //     //     //     //     //     //     //     //     //     //     //     //     //     //     //     //     //     //     //     //     //     //     //     //     //     //     //     //     //     //     //     //     //     //     //     //     //     //     //     //     //     //     //     //     //     //     //     //     //     //     //     //     //     //     //     //     //     //     //     //     //     //     //     //     //     //     //     //     //     //     //     //     //     //     //     //     //     //     //     //     //     //     //     //     //     //     //     //     //     //     //     //     //     //     //     //     //     //     //        | 職行名称 前间不混三年、从营业开始 け间不混三年、从营业开始 (万元) 冷波产(万元) ○次回、 (万元) ○次回、 (四元) ○次回、 (四元)                                                                                                    | 开户行名称<br>由年份编写<br>方频率(%) 主要业务名<br>有可是二百开日一段<br>名可是二百开日一段<br>音 物业 605                  | 开户行地址     軍工政策     マスの第     マスの第     マスの     マスの     マスの     マスの     マスの     マスの     マスの     マスの     マスの     マスの     マスの     マスの     マスの     マスの     マスの     マスの     マスの     マスの     マスの     マスの     マスの     マスの     マス     マスの     マスの     マスの     マスの     マスの     マスの     マス     マス     マスの     マスの     マスの     マスの     マスの     マス     マス     マスの     マスの     マスの     マスの     マスの     マス     マス     マス     マスの     マスの     マスの     マス     マス     マス     マスの     マス     マス     マス     マス     マス     マス     マス     マスの     マス | 秋行歌声<br>本和同年 (%) 財務条计損益<br>                                                                                                    | 新作                                                                                                    |
|                                        | WHF780 <sup>19</sup> /方法     /方法     //     //     //     //     //     //     //     //     //     //     //     //     //     //     //     //     //     //     //     //     //     //     //     //     //     //     //     //     //     //     //     //     //     //     //     //     //     //     //     //     //     //     //     //     //     //     //     //     //     //     //     //     //     //     //     //     //     //     //     //     //     //     //     //     //     //     //     //     //     //     //     //     //     //     //     //     //     //     //     //     //     //     //     //     //     //     //     //     //     //     //     //     //     //     //     //     //     //     //     //     //     //     //     //     //     //     //     //     //     //     //     //     //     //     //     //     //     //     //     //     //     //     //     //     //     //     //     //     //     //     //     //     //     //     //     //     //     //     //     //     //     //     //     //     //     //     //     //     //     //     //     //     //     //     //     //     //     //     //     //     //     //     //     //     //     //     // | 银行名称           银行名称           財助不足三年、从董业开始           (万元)         净资产(万元)           (万元)         净资产(万元)           (万元)         净资产(万元)           (万元)         净资产(万元)           (万元)         净资产(万元)           (万元)         净资产(万元)           (万元)         净资产(万元)           (万元)         净资产(万元)           (万元)         净资产(万元)           (万元)         净资产(万元)           (万元)         净资产(万元)           (万元)         净资产(万元)                                                                                                    | 井戸行名称<br>約年的道理                                                                        | 开户行地址     軍工双援     マス双援     マス双援     マスの援     マスの援     マスの援     マスの     マスの     | 秋子報知<br>本和田和本 (%) 取然本計規数<br>                                                                                                    | 新加<br>)時代<br>)時代<br>)時代<br>(現代<br>(現代<br>(現代<br>(現代<br>(現代<br>(現代<br>(現代<br>(現                                                                                                    |
|                                        | WF786/*      /949      /949      /949      /949      /949      /949      /949      /949      /949      /949      /949      /949      /949      /949      /949      /949      /949      /949      /949      /949      /949      /949      /949      /949      /949      /949      /949      /949      /949      /949      /949      /949      /949      /949      /949      /949      /949      /949      /949      /949      /949      /949      /949      /949      /949      /949      /949      /949      /949      //94      //      //      //      //      //      //      //      //      //      //      //      //      //      //      //      //      //      //      //      //      //      //      //      //      //      //      //      //      //      //      //      //      //      //      //      //      //      //      //      //      //      //      //      //      //      //      //      //      //      //      //      //      //      //      //      //      //      //      //      //      //      //      //      //      //      //      //      //      //      //      //      //      //      //      //      //      //      //      //      //      //      //      //      //      //      //      //      //      //      //      //      //      //      //      //      //      //      //      //      //      //      //      //      //      //      //      //      //      //      //      //      //      //      //      //      //      //      //      //      //      //      //      //      //      //      //      //      //      //      //      //      //      //      //      //      //      //      //      //      //      //      //      //      //      //      //      //      //      //      //      //      //      //      //      //      //      //      //      //      //      //      //      //      //      //      //      //      //      //      //      //      //      //      //      //      //      //      //      //      //      //      //      //      //      //      //      //      //      //      //      //       | (限行名称) (万元) 浄資产(万元) (万元) 浄資产(万元) (万元) 津資产(万元) (万元) (二、一、一、一、一、一、一、一、一、一、一、一、一、一、一、一、一、一、一、一                                                                                                    | 升中行名称<br>約年份講題<br>予備年(%) 主要业务の<br>実然無知<br>二型是工の子位一級                                   | 并户行地址       軍乙取張       (八 (万元)       季秋回(万元)       雪元郎道       (辺 3 202       平方米)       合間内容       京歌上は大子の理上       (Partyre p165.com)                                                                                                    | 秋行戦ぶ<br>浄年期同事(%) 財務事計撥雪<br>-4530時日 始然正44<br>1-12-29 。 199<br>自初助行期 工程地<br>日本155<br>と11た1系<br>収益地址                                                                                          | 新日<br>1941年<br>第日<br>1941年<br>1941年<br>1941年<br>1947年<br>1947<br>1947<br>1947<br>1947<br>1947<br>1947<br>1947<br>1947                                                                                                    |

# 个人注册信息变更入口

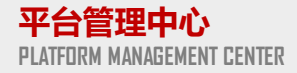

### 1. 账号管理员可在菜单【信息管理】-【个人信息】点击右上角【个人基本信息变更】进行个人信息维护

| 招采管理平台  |   | 个人注册信息 |               |                    |        | 个人基本信息变更         |
|---------|---|--------|---------------|--------------------|--------|------------------|
| ◎ 我的工作台 |   | * 姓名   | 黎万多           |                    |        |                  |
| □ 资质申报  |   | * 证件类型 | 身份证           |                    |        |                  |
|         |   | * 证件号码 | 5110021999060 | 053921             |        |                  |
| ₩ 项目投标  |   | * 省    | 四川省           | 市 *                | 内江市    |                  |
| 🖸 回函管理  | ~ | * 通讯地址 | 四川省内江市        | 市中区                |        |                  |
|         |   | 服务类别②  | 建筑方案设计        | 景观方案设计,精装方案设计      |        |                  |
| ◎ 信息管理  | ^ | * 邮箱   | 573920576@q   | q.com              |        |                  |
| 个人信息    |   | * 手机号  | 13541606281   |                    |        |                  |
| 修改密码    |   | 银行账户   |               |                    |        |                  |
|         |   | 序号     | 银行名称          | 开户行名称              | 开户行地址  | 银行账户             |
|         |   | 1      | 中国建设银行        | 中国建设银行股份有限公司内江临江支行 | 四川省内江市 | 5221123156123156 |
|         |   | 4      |               |                    |        | ►                |
|         |   |        |               |                    |        |                  |

# 个人注册信息变更

- 1. 可在菜单【信息管理】-【个人信息】点击右上角【个人基本信息变更】进行个人信息维护
- 2. 主要对个人信息进行完善,并且完善银行账户信息

| 招采管理平台   | 个人注册信息  |                                 |        |                  |       |  |  |  |
|----------|---------|---------------------------------|--------|------------------|-------|--|--|--|
| ◎ 我的工作台  | * 姓名    | 黎万多                             |        |                  |       |  |  |  |
| 资质申报     | * 证件类型  | 身份证                             |        |                  |       |  |  |  |
|          | * 证件号码  | /1002199906053921               |        |                  |       |  |  |  |
| ₩ 项目投标   | * 省     | *省     四川省     V     *市     内江市 |        |                  |       |  |  |  |
| □ 回函管理 ~ | * 通讯地址  | * 通讯地址 四川省内江市市中区                |        |                  |       |  |  |  |
| ◎ 信息管理 ^ |         |                                 |        |                  |       |  |  |  |
| ∧↓/注自    | 服务类别②   | 建筑方案设计 X 景观方案设计 X 精装方案设计 X      |        |                  |       |  |  |  |
| 小人后尽     | * 邮箱    | 573920576@qq.com                |        |                  |       |  |  |  |
| 修改密码     | * 手机号   | 13541606281                     |        |                  |       |  |  |  |
|          | 银行账户    |                                 |        |                  | 新增    |  |  |  |
|          | 序号 银行名称 | 开户行名称                           | 开户行地址  | 银行账户             | 操作    |  |  |  |
|          | 1 中国建设银 | 行中国建设银行股份有限公司内江临江支行             | 四川省内江市 | 5221123156123156 | 修改 删除 |  |  |  |
|          | 4       | 提交 返回                           | 1      |                  | Þ     |  |  |  |

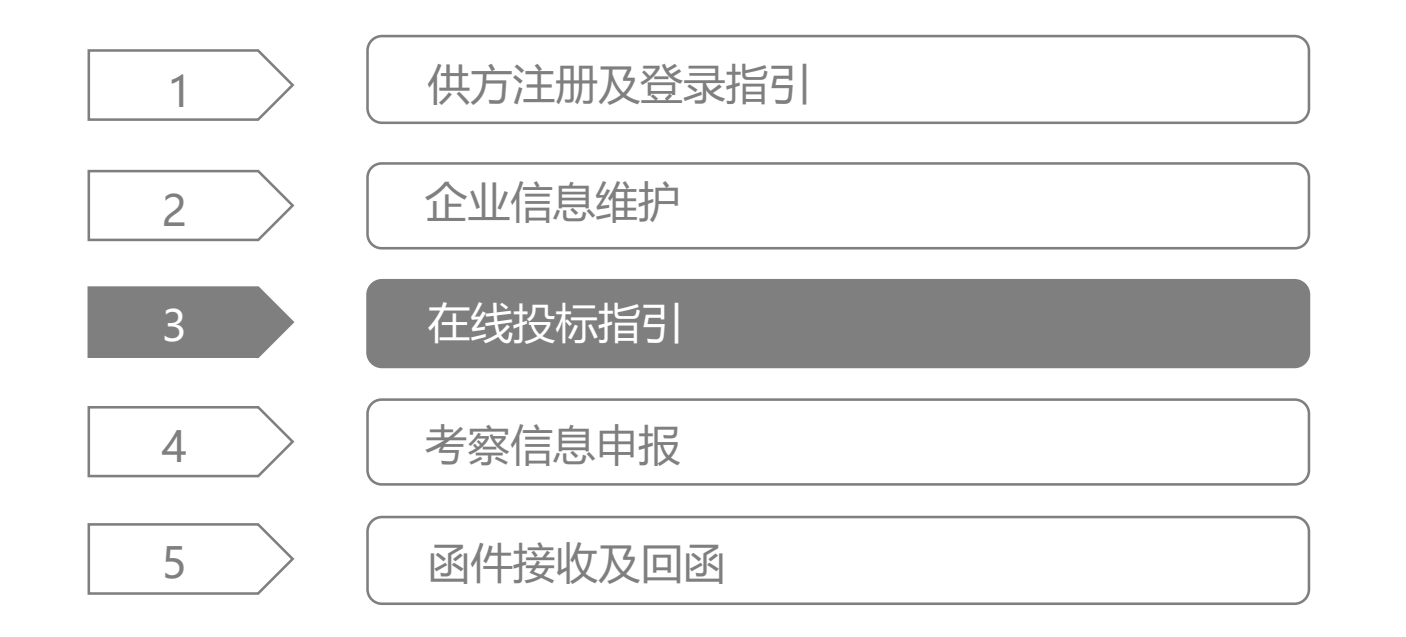

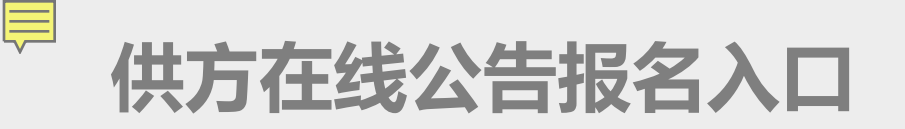

1. 登录供方招采系统,可首页招标公告模块,点击公告即可进行在线报名

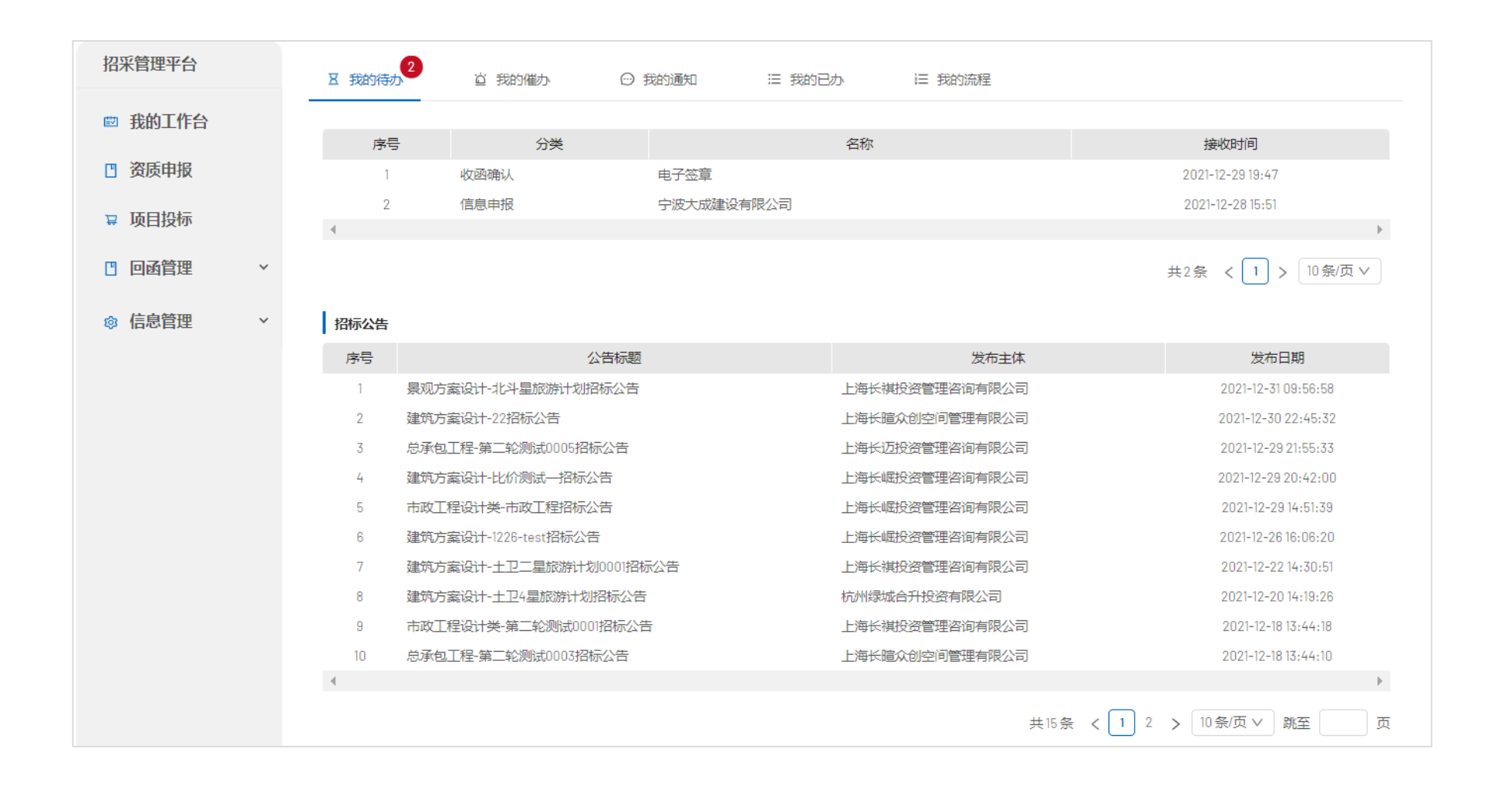

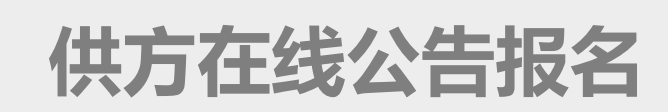

1. 点击报名申请后会在招标公告下的列表展示供方 名称及报名时间

2. 如供应商的注册时间、注册资金不满足入围负责 人设置的范围,则不能提交资格申报

| 三官网        | SOHOT CHINA ⑦ A江苏振通门                                          | 业有限公司 |
|------------|---------------------------------------------------------------|-------|
| □ 我的工作台    | 建筑方案设计-丽泽SOHO项目1214招标公告                                       |       |
| 资质申报       |                                                               |       |
| 2 项目投标     | 2.项目概况:                                                       |       |
|            | 2.I项目位置: 北京丽泽soho                                             |       |
| ₩ IAZELE · | 2.2项目简介:详见技术要求                                                |       |
|            | 2.3本次招标承包范围: 详见技术要求                                           |       |
|            | 2.4相关技术要求: 详见技术要求                                             |       |
|            | 3.投标单位资格要求 (入围要求) : 凡申请入围企业须为我公司采购平台 (pp.sohochina.com) 注册并通过 |       |
|            | 审核的企业。                                                        |       |
|            | 4.投标报名应提交以下材料1: a)企业营业执照 (具有社会统一信用代码) 复印件 (加盖公司公章)            |       |
|            | b)公司简介及项目业绩(加盖公司公章)                                           |       |
|            | c)供应商承诺函(加盖公司公章)                                              |       |
|            | d)法人代表授权书 (加盖公司公章)                                            |       |
|            | e)相关资质证明 (如有请加盖公司公章)                                          |       |
|            | 5.报名截止日期: 2021-12-16 09:00:00                                 |       |
|            | 6.预计招标时间: 2021-12-20 09:00:00                                 |       |
|            | 7.招标联系人: 余飞张雅丽                                                |       |
|            | 8.招标联系人方式: 010-58788577,18201057920                           |       |
|            | 注:投标人采用串标、围标、挂靠方式,或以行贿及其他手段弄虚作假谋取中标的,投标及中标无效。招标               |       |
|            | 人可立即没收其投标保证金,给招标人造成的损失超过投标保证金数额的,还应当对超过部分予以赔偿。                |       |
|            | 序号 供方名称 报名时间                                                  |       |
|            | 1 嘉兴市浙安物业管理有限公司 2021-12-14 17:07:53                           |       |
| Ē          | <b>报名申请</b> 返回                                                |       |

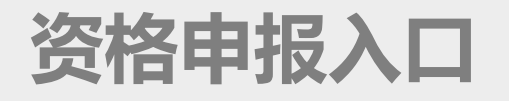

- 1. 点击进入招采平台通过首页待办任务进入或在我的投标项目中选择对应项目进入
- 2. 如果不是招采方邀请的供方可以通过门户公告申请报名

| Ⅰ 我的待办 | 直 我的催办 | ☺ 我的通知 | Ⅲ 我的已办     | 13 我的流程 |                   |
|--------|--------|--------|------------|---------|-------------------|
| 序号     | 分类     |        | 名称         |         | 接收时间              |
| 1      | 资格申报   | DE     | 译SOHO-1215 |         | 2021-12-15 21:04  |
| 4      |        |        |            |         |                   |
|        |        |        |            |         | 共1条 く 1 > 10条/页 ∨ |

| <b>页目投标</b><br>招标项目名称 |                      | 招标类别 |      | 搜索 | 清空  |              |
|-----------------------|----------------------|------|------|----|-----|--------------|
| 序号<br>1 丽             | 招标项目名称<br>译S0H0-1215 |      | 招标类别 |    | 标段号 | 投标状态         |
|                       |                      |      |      |    | 共1条 | < 1 > 10条/页∨ |

# 资格申报信息填写

- 1. 供方按照页面信息,进行资格申报项目业绩需至少填报三项,才可提交
- 2. 【注意】申报过程中带\*号标志的信息为必填项

|                    | <u> </u> 2          |            | 3  | 4       | 6           |    | * 近三年销售额说明 | И                 |             |             |               |            |            |
|--------------------|---------------------|------------|----|---------|-------------|----|------------|-------------------|-------------|-------------|---------------|------------|------------|
| 资                  | <b>洛申报</b> 投标       |            | 评标 | 定标会     | 招标结果        |    | * 法人代表授权书  | 土 上传              |             |             |               |            |            |
| • 资格申报             |                     |            |    |         |             |    | * 公司人员数量社  | 保证                |             |             |               |            |            |
| 海拔由铝西北             |                     |            |    |         |             |    |            | 斋妻提供社保中心的靈華       | 正明          |             |               |            |            |
| <b>英旧中派委</b> 承     |                     |            |    |         |             |    | * 供应商承诺函   | ト動模板              | 上传          |             |               |            |            |
| * 资格申报截止时间         | 2021-12-16 09:00:00 |            |    |         |             |    | 资质及认证      |                   |             |             |               |            | 选择 新增      |
| * 注册资金             | 100万元以上             |            |    |         |             |    | 序号         | 资质/认证类型           | 资质类别        | 证书号         | 资质证书到期日       | 资质证书       | 攝作         |
| * <del>注册</del> 时间 | 3年以上                |            |    |         |             |    |            |                   |             | 暂无数据        |               |            |            |
| 资格申报               |                     |            |    |         |             |    | •财务信息(注:)  | 近三年必填。如成立时间不足     | 三年,从营业开始年份境 | 写两年或一年财务信息  | )             |            | 选择 新增      |
| * 企业营业执照           | 上 上传                |            |    |         |             |    | 序号 年份 资    | 产总额 (万元)   净资产 (刀 | 元) 负债率 (%)  | 主营业务收入 (万元) | 净利润 (万元) 净利润率 | (%) 财务审计报告 | 操作         |
|                    | 具体社会统一信用代码复印件(加盖    | 公司公章)      |    |         |             |    |            |                   |             | 暂无数据        |               |            |            |
| 企业名称               | 江苏振通门业有限公司          | 注册资金       |    | 万元 成立时间 | 请选择日期       |    | •项目业绩(至少)  | 值写3项)             |             |             |               | 洗掉         | 新聞 豆入 豆虫   |
| 营业执照有效期            | 开始日期 ~ 结束日期 🛱       | * 资质/纳税人类型 |    | V       |             |    | 序号 地产商 1   | 合作企业名称 已完成或在3     | ■工程名称 项目业杰  | 建筑面积(平方米) 台 | 同内容 合同执行期 工程地 | <br>       | 额(万元) 项目进度 |
| 投标联系人姓名            | 张华                  | * 职务       |    | 联系人手机   | 15996611110 |    | •          |                   |             |             |               |            | •          |
| 联系人邮箱              |                     |            |    |         |             |    |            |                   |             | 暂无数据        |               |            |            |
| * 联系人社保证明          | 土 上传                |            |    |         |             |    |            | 乍德凉道服             |             |             |               |            |            |
| 质量控制体系             |                     |            |    |         |             |    |            | EIB//00043        |             |             |               |            | 11         |
|                    |                     |            |    |         |             | 11 | 资格申报其应相关   | 制件                |             |             |               |            |            |
| * 公司或工厂情况          |                     |            |    |         |             |    | 1          |                   |             |             |               |            |            |
|                    |                     |            |    |         |             | 11 |            |                   |             | 暂存 掛        | 是交            |            |            |

# 接收投标邀请

1. 入围审批通过的供方将收到投标邀请书, 可从首页待办进入

2. 确认接收投标邀请书后进行进入投标环节

| 投标邀请函                                                                                                    |                                                                                                    |       |
|----------------------------------------------------------------------------------------------------|----------------------------------------------------------------------------------------------------|-------|
| ≡ download                                                                                                    | 1 / 1   - 90% +   🔄 🗇                                                                                                    | ± ē : |
| Image: Section 1           Image: Section 2           Image: Section 2           Image: Se | SOHO<br>CHINA 投标邀请书                                                                                                    |       |
| 1                                                                                                    | <ul> <li>致:常州市宝盾门业有限公司</li> <li>鉴于对你方 建筑方案设计 投标资格评估合格,邀请你方作为合格的投标人,对 丽泽 SOHO项目 1214 进行网上在线投标,现将有关事宜告知如下:</li> </ul>                            |       |
|                                                                                                    | 1、项目名称:       丽泽 SOHO         2、项目地点:       详见技术要求         3、招标文件发布时间与地点:       确认接收邀请后在线下载。         4、招标文件售价:       无:         5、投标文件接收时间与地点: |       |
|                                                                                                    | 投标截止时间: <u>2021-12-20 09:00:00</u> ;<br>请在如上截止时间前登陆阳光招采平台进行在线投标;超过投标截止时间将<br>确定 取消                                                             | Ţ     |

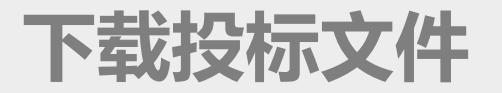

### 1. 点击确认下载招标文件按钮一键下载,同时进入回标节点

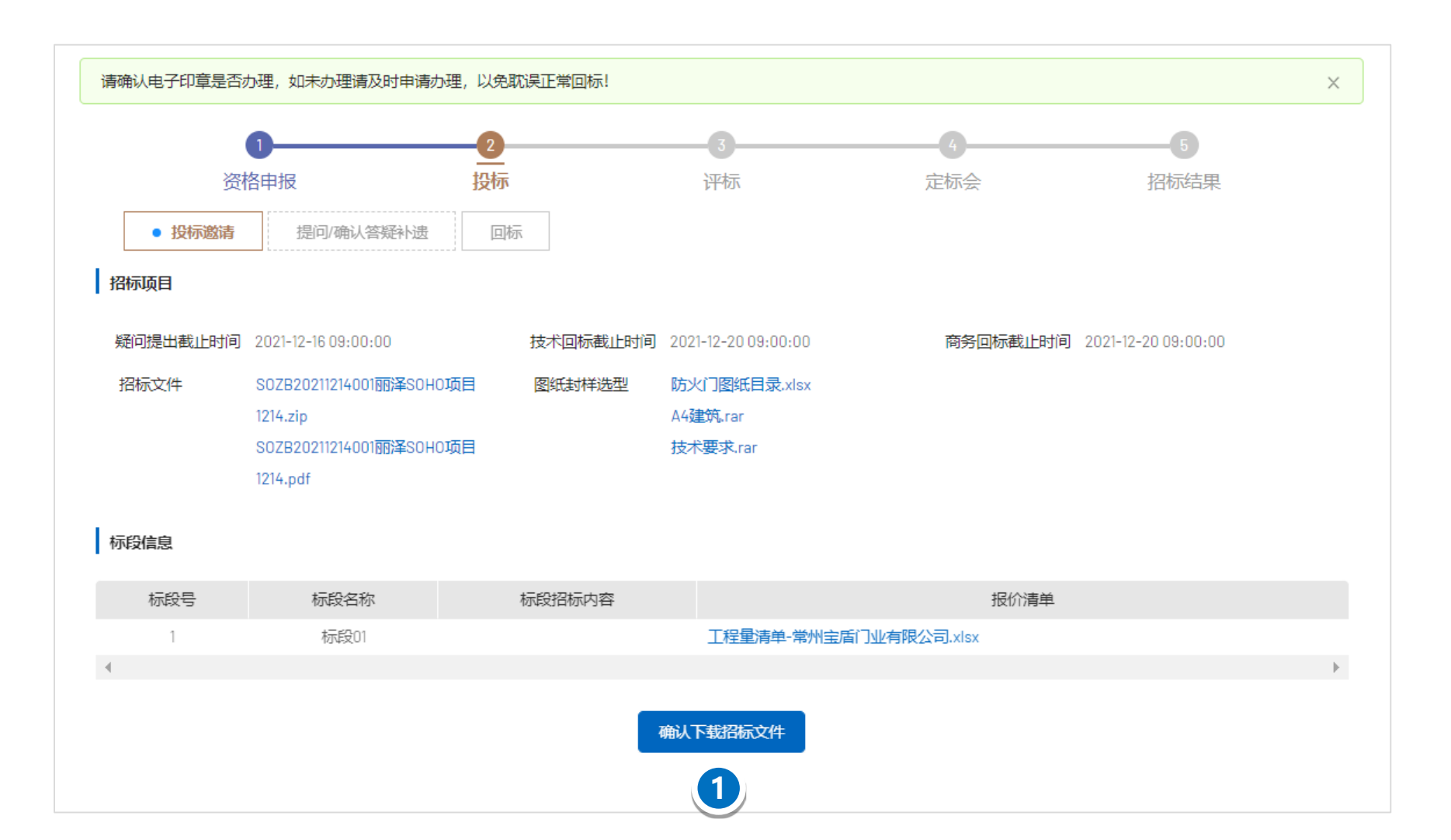

答疑补遗-在线提问

1. 如对招标文件有疑问, 可通过新增问题按钮在线在线提问

2. 如入围多标段,需按标段提问

3. 请按提供的提问模板进行提问

4. 通过电子签章按钮获取签章文件

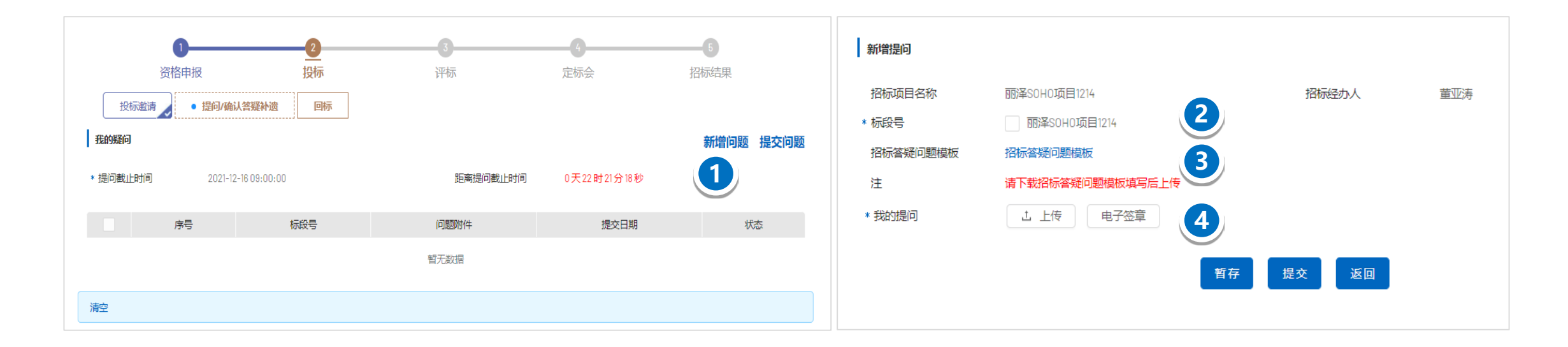

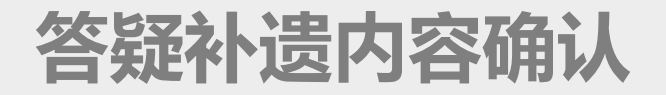

### 1. 投标联系人招标人发布的答疑补遗文件必须先点击【一键确认答疑补遗】后再允许

下载答疑附件

| ł | 召标人答疑   |            |      |                 |      |                     |           |
|---|---------|------------|------|-----------------|------|---------------------|-----------|
|   | 序号      | 标段号        | 答疑说明 | 答疑附件            |      | 发布时间                | 操作        |
|   | 1       | 标段01       |      | A4A5防火门答疑汇总.xls |      | 2021-12-15 11:35:10 | 确认        |
|   |         |            |      |                 |      |                     | ►         |
|   |         |            |      |                 |      | 1-1共1条 く 1)         | > 10条/页 > |
| ł | 品标人补遗 硝 | 认下载后方可下载补遗 | 文件   |                 |      |                     |           |
|   | 序号      | 标段号        | 补遗类型 | 补遗说明            | 补遗附件 | 发布时间                | 状态        |
|   |         |            |      | 暂无数据            |      |                     |           |
|   |         |            |      | 一键确认答疑补遗        |      |                     |           |
|   |         |            |      |                 |      |                     |           |

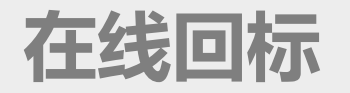

确定

取消

- 1. 通过立即投标按钮进入投标文件在线编制及递交
- 2. 如选择弃标,需填写弃标说明和上传弃标附件
- 3. 技术标与商务标一起回标,但请注意技术资料里不要包含商务内容

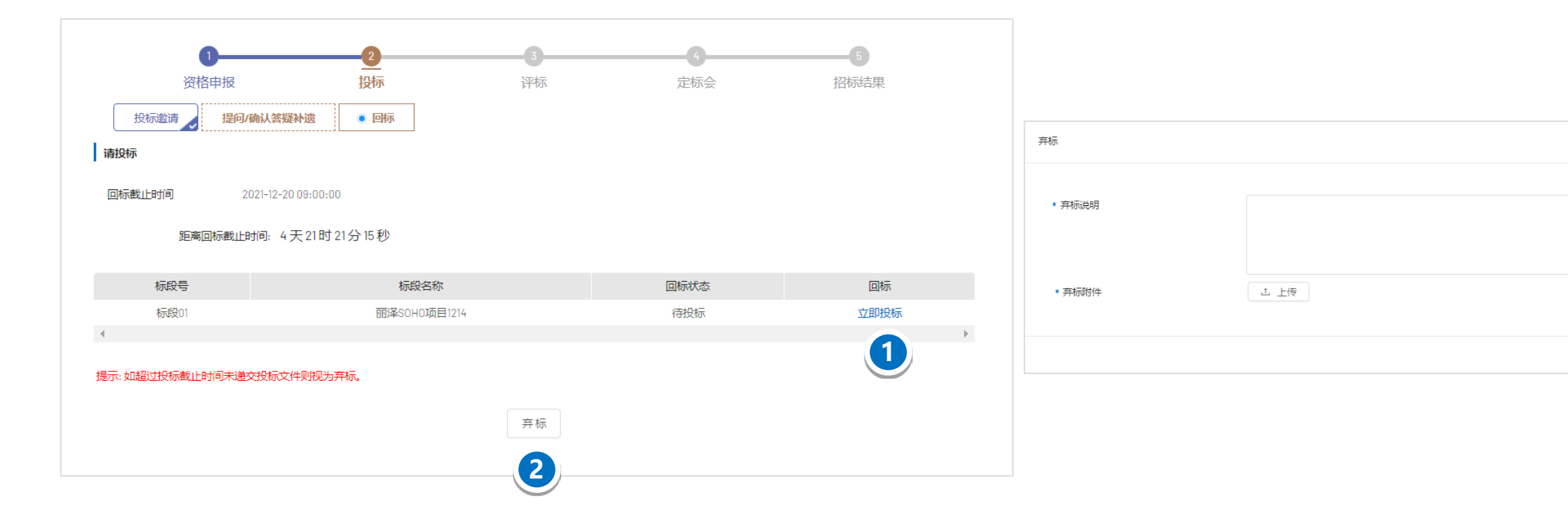

编制投标文件

- 1. 入口: 点击立刻投标进行投标文件的编制
- 2. 按章节目录填写或上传关键信息或文件
- 3. 完成全部章节编制后,后续步骤分别为进入投标文件

### 牛成

- 4. 生成投标文件后可下载查看
- 5. 确认无误后进入下一步签章, 在投标文件预设位置盖

### 音

- 6. 确认盖章无误后可进入下一步加密
- 7. 加密完成后进行最终递交

| 电子文件制作                                                                                                    | –٦                                                                                                    | 步返回        |
|----------------------------------------------------------------------------------------------------|----------------------------------------------------------------------------------------------------|------------|
| 1 制作文件                                                                                                    |                                                                                                    |            |
| 文件标题                                                                                                    | 丽泽SOH0项目1214                                                                                                    |            |
| 截止时间                                                                                                    | 2021-12-20 09:00:00                                                                                                    |            |
| 文件类型                                                                                                    | 投标文件 * 编辑状态 编制中                                                                                                    |            |
| 文件格式         ☑ 封面         ② 技振函         ② 投标函         ② 2法定代表人资格证明书         ② 2.1法定代表人资格证明书         ② 2.1法定代表人资格证明书         ② 2.2法定代表人资格证明书         ② 2.2法定代表人资格证明书         ② 2.2法定代表人资格证明书         ② 3投标文件签署授权委托         ③ 3投标文件签署授权委托         ③ 4.2分项报价表         ② 4.2分项报价表         ② 5技术资料         ② 6其它资料 | I投标函         请根据页面要求填写完整后点击完成         分项服价         序号 项目名称 分项名称 分项名称 分项报价合税总价 (元) 分项报价不合税总价 (元) 税率 (%) 花 操作         1 而译SOHO 而译SOHO项目1214         皮标函信息         序号       说明与要求         1       我方承诺就本工程总价款向你方开具相应的增值税专用发票       否我方为增值税小规模纳税人且无法向你方提供         2       一目我方中标,我方承诺在宣布中标结果后       中标后准备时       日內按招标技术要求将服务人员准备完毕         2       一目我方中标,我方承诺在宣布中标结果后       中标后准备时       日內按招标技术要求将服务人员准备完毕 | ■ 単<br>値税者 |
| 4                                                                                                    | 3     我方已随本投标函一起,提交人民币 0     C作为投标担保       4     公司地址 江苏省常州市钟楼区童子河西路6号                                                                                                    |            |

# 投标文件盖章和加密

- 1. 投标人去电子签章平台进行电子签章, 签章完成后点击"获取签章文件"获取签章版投标文件,
- 2. 下一步加密文件,加密之后进行提交
- 3. 完成投标,可下载回执单

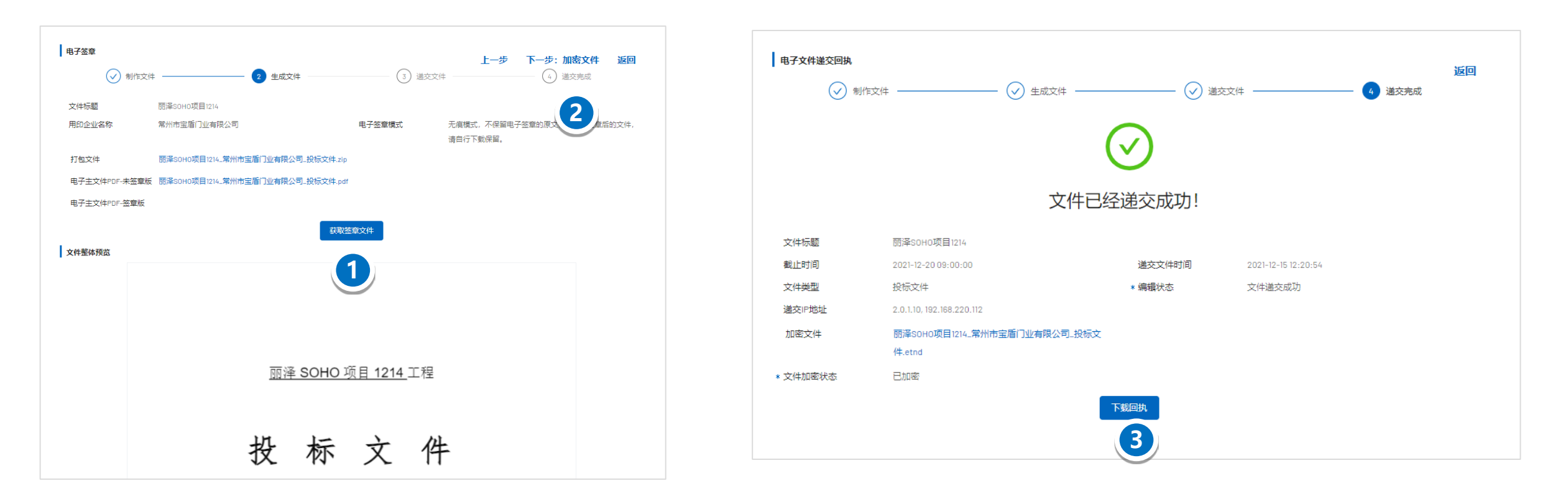

撤销投标

- 1. 特殊场景: 供应商弃标后又想继续参与招标, 可以点击撤回弃标
- 2. 回标提交后返回此页面,显示撤销投标按钮证明已经撤回成功
- 3. 在回标截止时间前可撤销投标进行修改
- 4. 供应商可以选择弃标,弃标需要上传弃标函

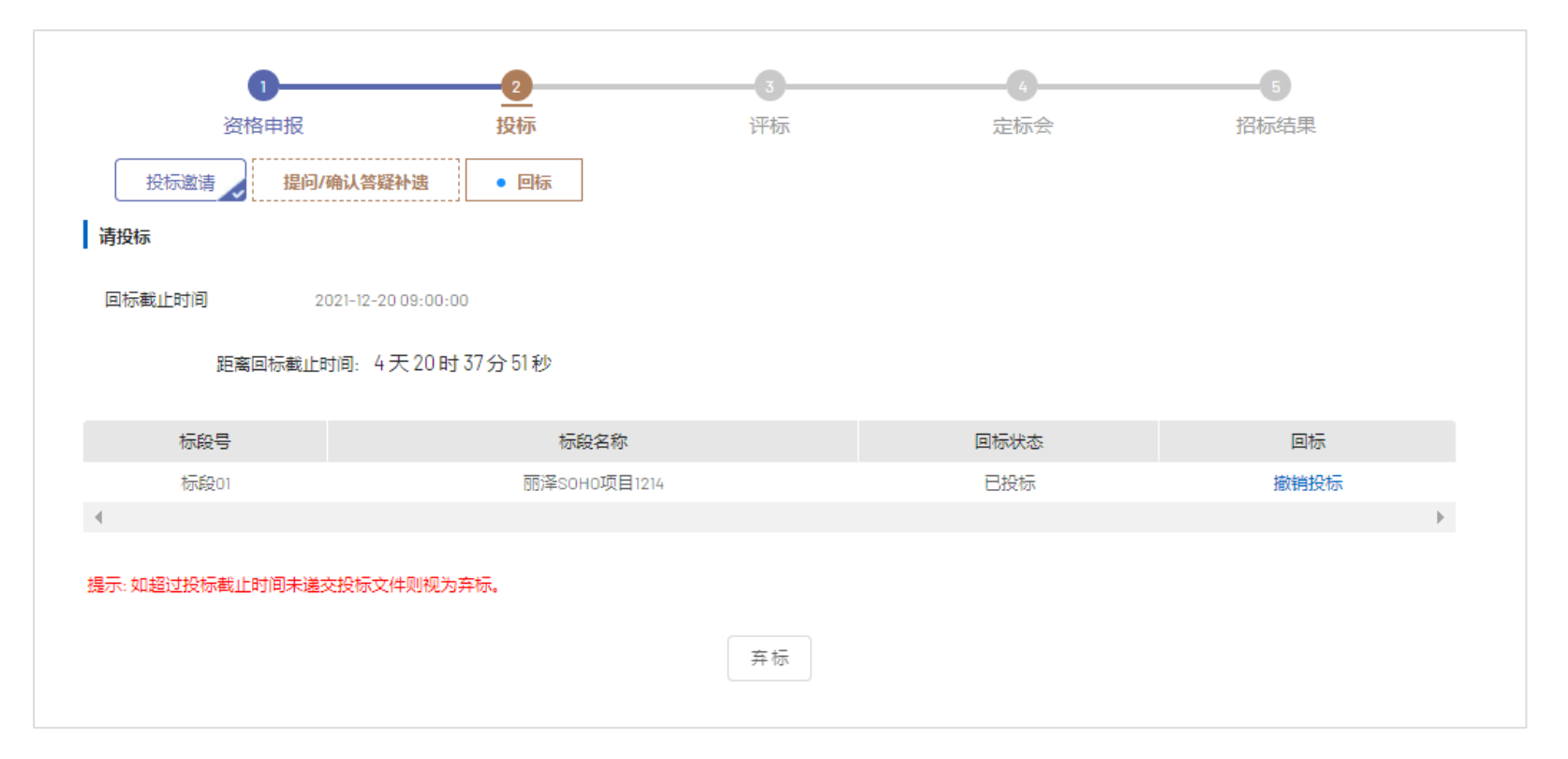

# 技术澄清回复

1. 通过询标回复待办进入或通过投标项目进入

 根据接收到的询标内容点击【回复】按钮上 传技术询标回复文件

|      | 资              | <b>1</b><br>格申报 | 2<br>投标  | ····································· | 5                   |        | 招格   | 5    |    |
|------|----------------|-----------------|----------|---------------------------------------|---------------------|--------|------|------|----|
| 技术询  | ● 技术澄清回<br>标   | 寝 商务澄           | 清回复      |                                       |                     |        |      |      |    |
| 招标项  | 间名称            | 丽泽SOHO          | 项目1214   |                                       |                     |        |      |      |    |
| 序号   | 标段号            | 询标文件            | 询标问题     | 询标文件发布时间                              | 询标回复截止时间            | 询标回复文件 | 回复时间 | 询标状态 | 操作 |
| 1    | 标段01           | 技术要求.rar        | 关于工期承诺   | 2021-12-15 12:45:49                   | 2021-12-17 09:00:00 |        |      | 待回复  | 回复 |
| 4    |                |                 |          |                                       |                     |        |      |      | +  |
|      |                |                 |          |                                       |                     |        |      |      | 2  |
| 技术询杨 | Ā              |                 |          |                                       |                     |        |      |      |    |
| * 供应 | 立商名称           |                 | 江苏振通门业有  | 限公司                                   |                     |        |      |      |    |
| * 标题 | 운 <del>덕</del> |                 | 标段01     |                                       |                     |        |      |      |    |
| 询材   | 示问题            |                 | 关于工期承诺   |                                       |                     |        |      |      |    |
| 技    | 术询标文件          |                 | 技术要求.rar |                                       |                     |        |      |      |    |
| * 技  | 术询标回复          | 文件              | 土 上传     | 电子签章                                  |                     |        |      |      |    |
|      |                |                 |          |                                       | 暫存                  | 提交     | 反回   |      |    |

# 商务澄清回复

1. 通过询标回复待办进入或通过投标项目

进入

2. 根据接收到的询标内容点击【回复】按

钮上传商务询标回复文件

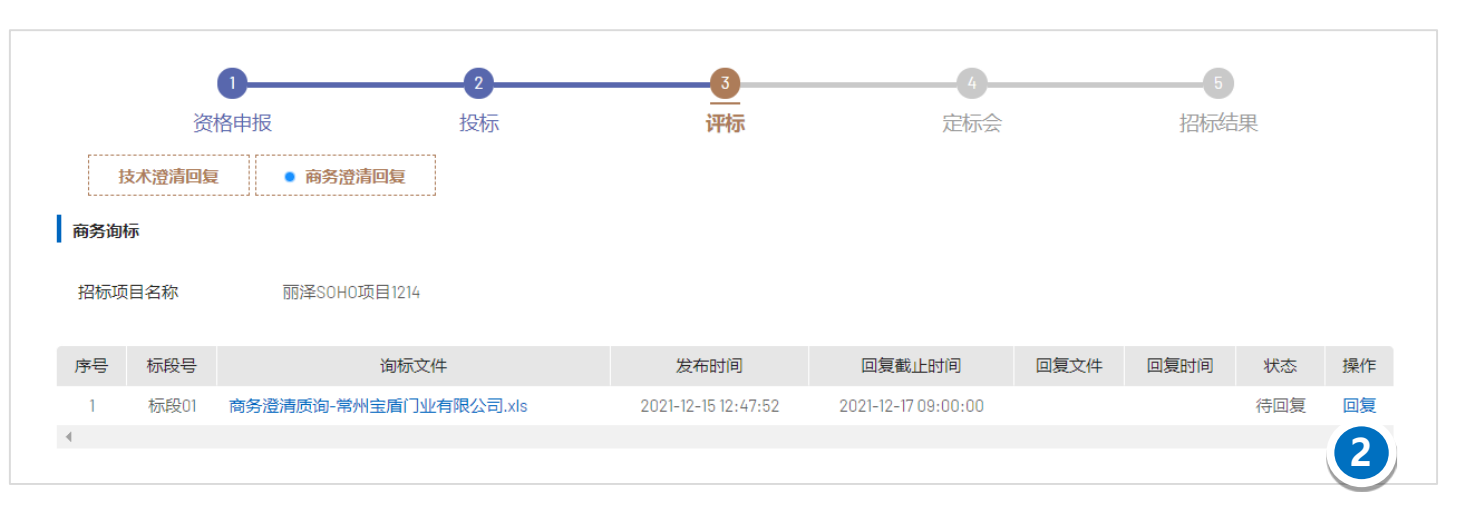

| 商务询标       |                       |        |
|------------|-----------------------|--------|
| * 供应商名称    | 常州市宝盾门业有限公司           | $\sim$ |
| * 标段号      | 标段01                  |        |
| 商务询标文件     | 商务澄清质询-常州宝盾门业有限公司.xls |        |
| * 商务询标回复文件 | <b>上</b> 上传 电子签章      |        |
|            |                       |        |
|            | 暂存                    |        |

# 确认定标会通知函

- 1. 确认定标会通知函后进入最终报价投标页面
- 2. 可以选择弃标,弃标需要填写弃标说明及上传弃标函
- 3. 最终报价流程同投标

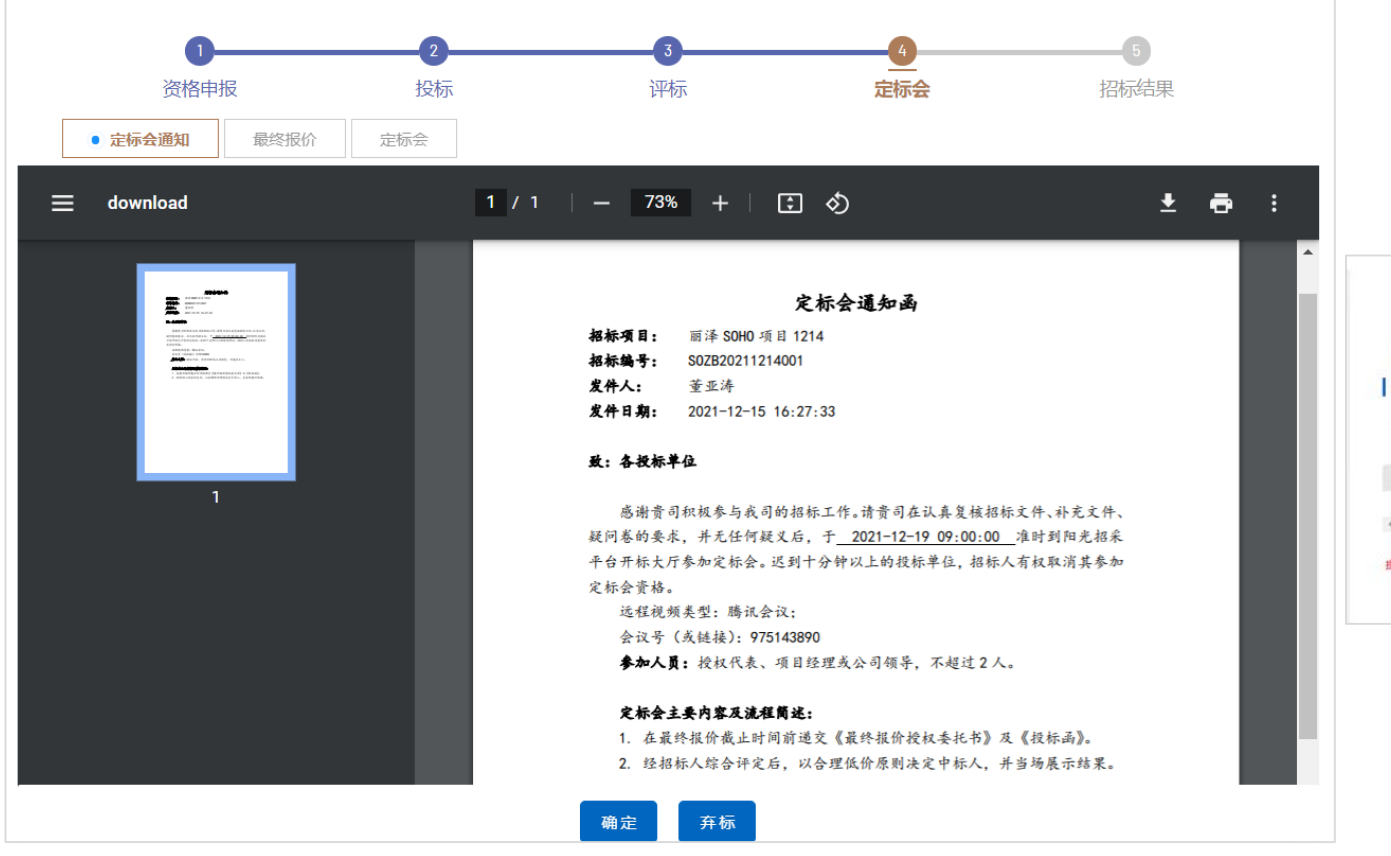

2

| 资格申报               | 投标               | 评标         | 定标会         | 招标结果          |
|--------------------|------------------|------------|-------------|---------------|
| 定标会通知 • 最终报告       | 7 定标会            |            |             |               |
| 服投标                |                  |            |             |               |
| 南美国际截止时间 2021-12-1 | 7 09:00:00       | 距离商务回标截止时间 | 1天16时28分54秒 |               |
|                    |                  |            |             |               |
| ATT 400 PM         | See 84.1 (27 8/7 | 简务协调协议态    |             | 间期转标          |
| 标段号                | 104X C180        |            |             |               |
| 标段号<br>01          | 104x Clark       | 待投标        |             | TY BOY HE BIL |
| 标段号<br>01          | 15股01            | 待投标        |             | TY HUNDER     |

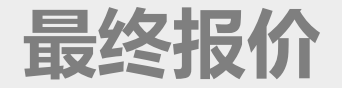

- 1. 按照章节编制最终报价投标文件
- 2. 编制完成后生成投标文件,需要去电子签章系统进行电子签章,然后点击"获取签章文件"
- 3. 下一步加密投标文件, 递交投标文件

| 电子文件制作                                                                                                    |                                             |                                                                            | 下一步返回  | 电子文件制作                                  |                        |                   |                   | 下一步返回   |
|----------------------------------------------------------------------------------------------------|---------------------------------------------|----------------------------------------------------------------------------|--------|-----------------------------------------|------------------------|-------------------|-------------------|---------|
| 1 制作文件                                                                                                    | (                                           | 2) 生成文件 (3) 遗交文件 (3)                                                       | ④ 道交完成 | 1 制作文件 —                                | 2                      | ) 生成文件            | 3 递交文件            | ④ 递交完 3 |
| 文件振题 丽泽<br>截止时间<br>文件类型 投标                                                                                                    | 50H0项目1214<br>文件                            | 道交倒计时 0天0时0分0秒<br>* 编辑状态 编制中                                               |        | 文件标题 丽泽<br>截止时间<br>文件类型 投税              | ¥SOH0项目1214<br>示文件     | 递交倒计<br>* 编辑状态    | 时 0天0时0分0秒<br>编制中 |         |
| 文件格式           ☑ 打面           ▲ 1最终授权                                                                                                    | 1最终报价投权委托行<br>请根据页面填写要求                     | <b>8</b><br>填写后点出完成                                                        |        | <b>文件格式</b><br>☑ 封面                     | 2最终投标函<br>根据SOHO中国招采系统 | 招标的招标文件,遵照《中华人民共和 | 国招标投标法》等有关规定,请填写新 | 最终投标总价  |
| <ul> <li></li> <li></li> <li>▲ 1. 法定代表人务份证     <li>▲ 1.2 使权委托人务份证     <li>▲ 1.2 使权委托人务份证     <li>▲ 2 振怒投标函     </li> </li></li></li></ul> | * 法定代表人<br>+ 代理人姓名<br>* 代理人身份证号<br>+ 授权委托日期 | 李媛特<br>张华 + 代理人职务 管理员<br><mark>清编写代理人与份证号</mark><br>2021-10-21<br>置存 完成 預览 |        | <ul> <li> <ul> <li></li></ul></li></ul> | * 含税总价(元)              | 暂存                | · 确认完成 预览         |         |

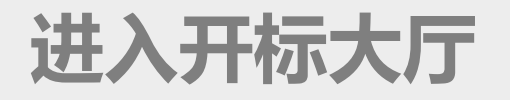

1. 最终报价结束后,可以进入开标大厅

2. 未到开标时间进入开标大厅显示请等待开标及开标倒计时

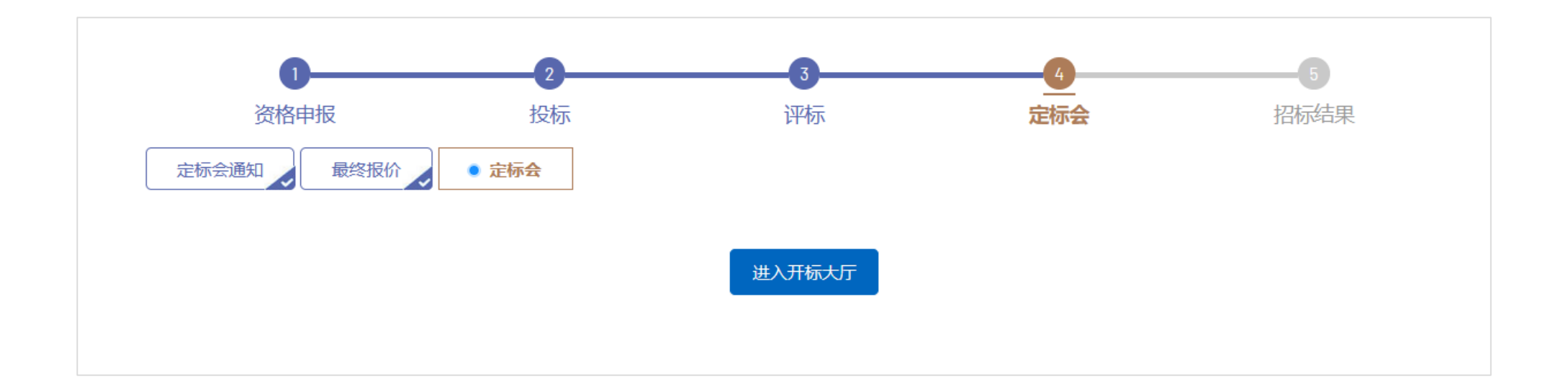

# 开标结果和定标结果

- 1. 进入开标大厅后未到开标时间页面显示请等待开标
- 2. 待招标经办人开标后页面展示所有标段的所有供方及最终报价
- 3. 招标方公布中标结果后显示所有标段中标供方及中标金额

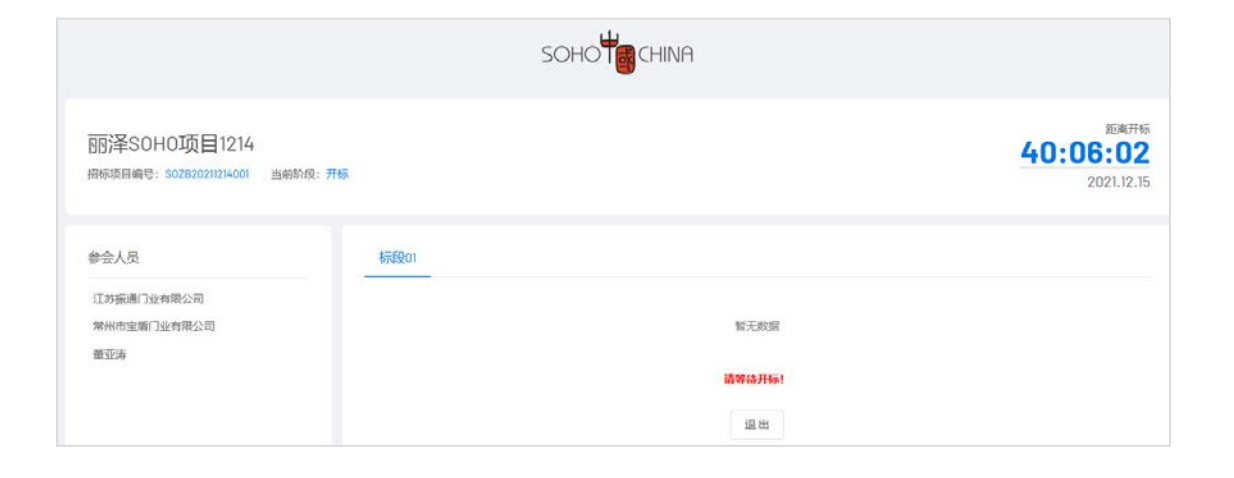

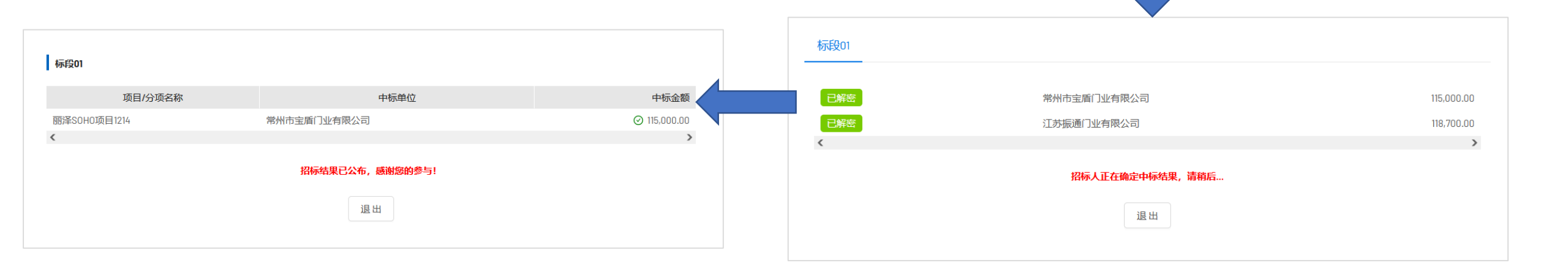

# 招标结果通知书

- 1. 通过投标项目进入
- 2. 确认接收结果后结束投标过程

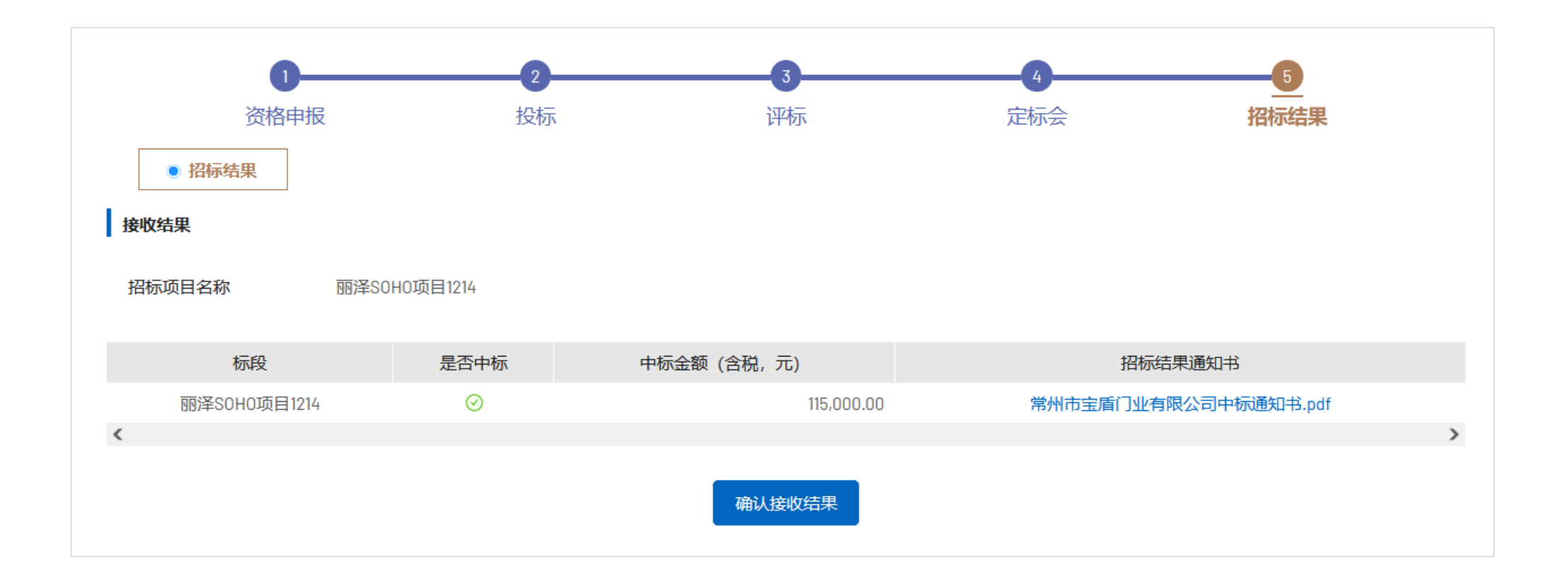

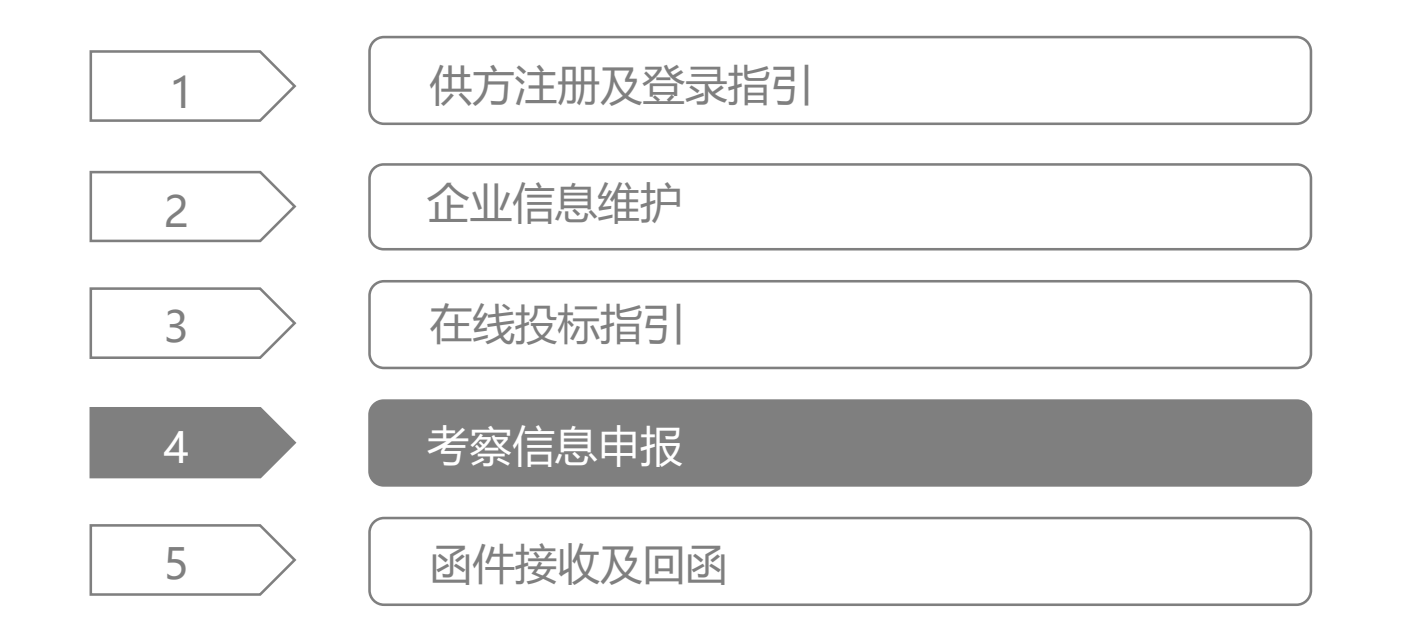

# 考察信息申报管理页面及入口

- 1. 点击菜单【资质申报】进入, 此管理页面归集该供应商所有的考察信息申报数据
- 2. 还未进行申报的可以进行信息申报操作,已申报但考察还未结束的可以撤回重新填写考察信信息,考察结

束后只能进行查看并显示考察结论以及考察报告生效日期

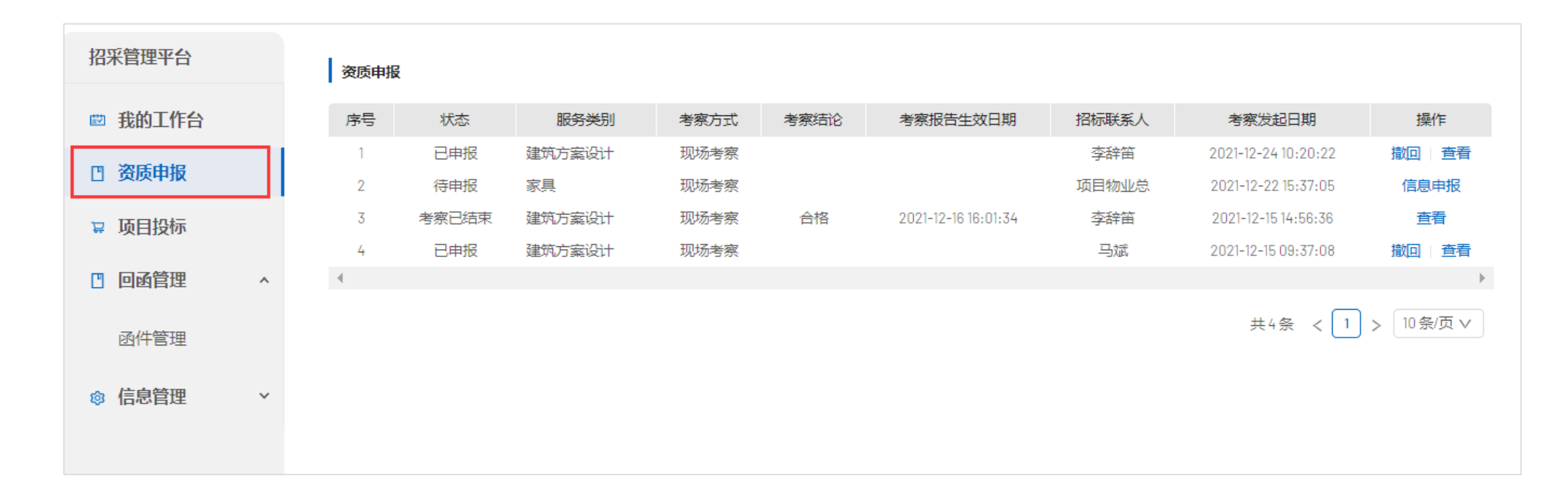

# 考察信息申报

1. 通过首页待办任务或者资质申报管理页面进入

- 2. 根据页面要求进行填写,填写完成后点击提交
- 3. 【注意】带\*号的为必填项

|                                                                                                    | ரப்பட்டி                                                           | 山口田昭公司                                          |                                            |                                 |              |                                             |                     |                            |                       |                           |                                             |
|----------------------------------------------------------------------------------------------------|--------------------------------------------------------------------|-------------------------------------------------|--------------------------------------------|---------------------------------|--------------|---------------------------------------------|---------------------|----------------------------|-----------------------|---------------------------|---------------------------------------------|
| 接待人员姓名                                                                                                | 黎春燕                                                                |                                                 |                                            | * 接                             | 待人员职务        |                                             | 总经理助                | 理                          |                       |                           |                                             |
| 接待人员电话                                                                                                | 13541602                                                           | 811                                             |                                            | * 接                             | 待人员邮箱        |                                             | 5739@qq.            | .com                       |                       |                           |                                             |
| 接待人员与公司从属性                                                                                            | 劳动合同                                                               | 劳动合同                                            |                                            |                                 |              |                                             | 公司位于                | ·司位于科技园中,整体学习氛围浓厚          |                       |                           |                                             |
| 办公面积(m²)                                                                                              | 963                                                                |                                                 |                                            | * 人                             | 员配备          |                                             | 技术研发人员100人,项目人员50人  |                            |                       | 人                         |                                             |
| 年产量/年产值/年营业额                                                                                          | 100万元/                                                             | 200万元                                           |                                            | * 车                             | 间、库房、原       | 原材料供应                                       | 车间20间               |                            |                       |                           |                                             |
| 技术支持,设计深化能力                                                                                           | 我司技术                                                               | 《支持能力优秀, 获得                                     | 国家级奖项                                      |                                 |              |                                             |                     |                            |                       |                           |                                             |
| 项目考察地址                                                                                                | 浙江省组                                                               | 四兴市科技创新园4幢57                                    | 搂503                                       |                                 |              |                                             |                     |                            |                       |                           |                                             |
| 生产加工设备(如适用)                                                                                           | 无                                                                  |                                                 |                                            |                                 |              |                                             |                     |                            |                       |                           |                                             |
|                                                                                                    |                                                                    |                                                 |                                            |                                 |              |                                             |                     |                            |                       |                           |                                             |
| 检验检测设备(如适用)<br>获奖情况(如适用)                                                                              | 无 获得多项                                                             | <b>〕</b> 国家级奖项                                  |                                            |                                 |              |                                             |                     |                            |                       |                           |                                             |
| 检验检测设备(如适用)<br>获奖情况(如适用)<br>资质及认证                                                                     | 获得多功                                                               | 页国家级奖项                                          |                                            |                                 |              |                                             |                     |                            |                       |                           | 新増 选                                        |
| 检验检测设备(如适用)<br>获奖情况(如适用)<br>资质及认证<br>序号 资质认证                                                          | 获得多项                                                               | 页国家级奖项<br>资质遗                                   | 类别                                         | 证书号                             |              | 资质证书到期                                      |                     | 资质订                        | Eŧ                    | <b>子</b><br>操作            | 新増 选                                        |
| 检验检测设备(如适用)<br>获奖情况(如适用)<br><b>资质及认证</b><br>序号 资质认证<br>1 设计公                                          | 获得多功                                                               | 5国家级奖项<br>资质3<br>工程设计综1                         | 美别                                         | 证书号<br>85220                    |              | 资质证书到期<br>2023-12-28                        | E                   | 资质i<br>。.ji                | E书                    | <b>第</b><br>操作<br>修改      | <b>所增 选</b><br>=<br>删除                      |
| 检验检测设备(如适用)<br>获奖情况(如适用)<br>资质及认证<br>序号 资质认证<br>1 设计1                                                 | 无<br>获得多功<br>送型<br>注业                                              | 页国家级奖项<br>资质起<br>工程设计综合                         | <b>类别</b><br>合资质甲级                         | 证书号<br>85220                    |              | 资质证书到期<br>2023-12-28                        | 日<br>·              | 资质i<br>。.j                 | E书<br>og              | <b>第</b><br>操作<br>修改      | <b>斤増选</b><br>■<br>删除                       |
| <ul> <li>检验检测设备(如适用)</li> <li>获奖情况(如适用)</li> <li>资质及认证     序号 资质认证     1 设计1     项目业绩     </li> </ul> | 无<br>获得多功<br>受型<br>2<br>2<br>2<br>2                                | 5国家级奖项<br>资质3<br>工程设计统计                         | 美别                                         | 证书号<br>85220                    |              | 资质证书到期<br>2023-12-28                        |                     | 资质i<br>。.j                 | 王书<br>Dg              | <b>子</b><br>操作<br>修改<br>新 | <b>所曾选</b><br>■<br>删除                       |
|                                                                                                    | 无<br>获得多功<br>学型<br>学业                                              | 页国家级奖项<br>资质3<br>工程设计综合                         | <b>类别</b><br>合资质甲级<br>项目业态                 | び                               | 合同内容         | 资质证书到期<br>2023-12-28<br>合同执行                | 日                   | 资质(<br>。 」)<br>工程地点        | E书<br>og              | 操作<br>修改<br>合同扫描          | <b>沂增 选</b><br>重<br>删除<br><b>沂增 选</b><br>邮件 |
|                                                                                                    | 无       获得多项       送型       ***       出业       地名称       已       九 | 5国家级奖项<br>资质5<br>工程设计综合<br>完成或在建工程名称<br>龙湖智慧城项目 | <b>送</b> 别<br>合资质甲级<br>项目 <b>业</b> 态<br>地产 | 证书号<br>85220 建筑面积(平方米)<br>88850 | 合同内容<br>设计图纸 | 资质证书到期<br>2023-12-28<br>合同执行<br>2017-03-202 | 日<br>〒期<br>:0-12-03 | 资质)<br>。 小<br>工程地点<br>仁恒置地 | E书<br>Dg<br>PMC-2021- | 子<br>修改                   | <b>升曾选</b><br>= 删除<br>新 <b>件 选</b><br>邮件    |

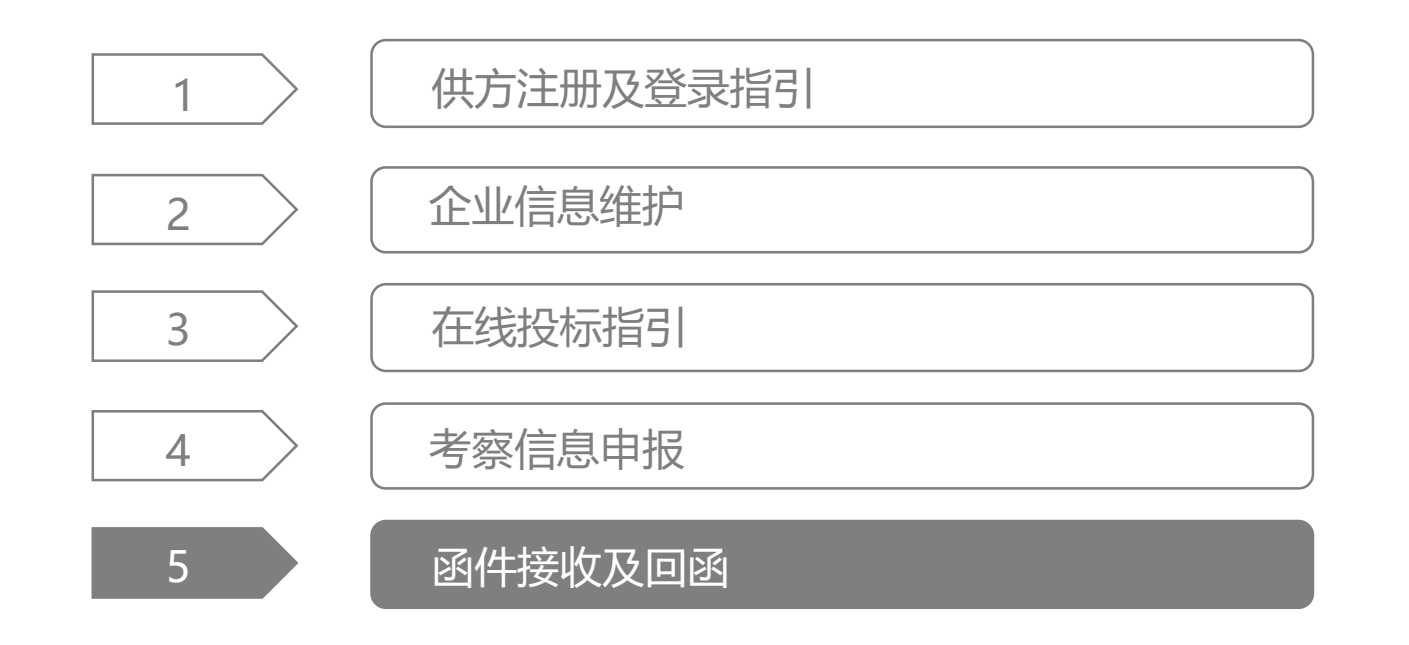

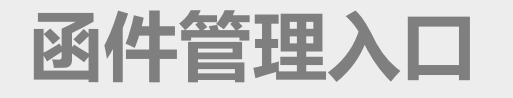

- 1. 通过菜单【回函管理】-【函件管理】进入该管理页面,此页面归集该供方收到的所有函件数据
- 2. 待确认:供方首先需要确认发函文件,确认收函后状态变为待回函、
- 3. 待回函:供方进行在线回函,回函提交之后状态变为已完成
- 4. 已完成:供方完成在线回函

| 招采管理平台  |   | 收函管    | 里       |                        |        |                     |        |                     |             |       |
|---------|---|--------|---------|------------------------|--------|---------------------|--------|---------------------|-------------|-------|
| ◎ 我的工作台 |   | 供方     | 状态      |                        | $\vee$ | 函件类型                | $\vee$ | 搜索清空                |             |       |
| 🛾 资质申报  |   | (  待确认 | (1) 待回的 | 函 <mark>(0)</mark> 已完成 | (0) 全部 |                     |        |                     |             |       |
| 📮 项目投标  |   | 序号     | 状态      | 函件类型                   | 项目名称   | 合同名称                |        | 在线发函时间              | 在线回函时间      | 操作    |
| 🖞 回函管理  | ^ | 1      | 待确认     | 质量警告函                  | 北京30项目 | 尚都一层大堂顶棚、空调风口修补翻新合同 |        | 2021-12-29 19:47:22 |             | ⊠ ⊧   |
| 函件管理    |   |        |         |                        |        |                     |        | 共                   | 1条 < 1 > 10 | 条/页 ∨ |
| ◎ 信息管理  | ~ |        |         |                        |        |                     |        |                     |             |       |

# 收函确认

- 1. 通过回函管理页面或者首页待办
- 2. 供应商在线收到函件,可下载查看盖章函件内容
- 3. 确认收函后进行供方在线回函

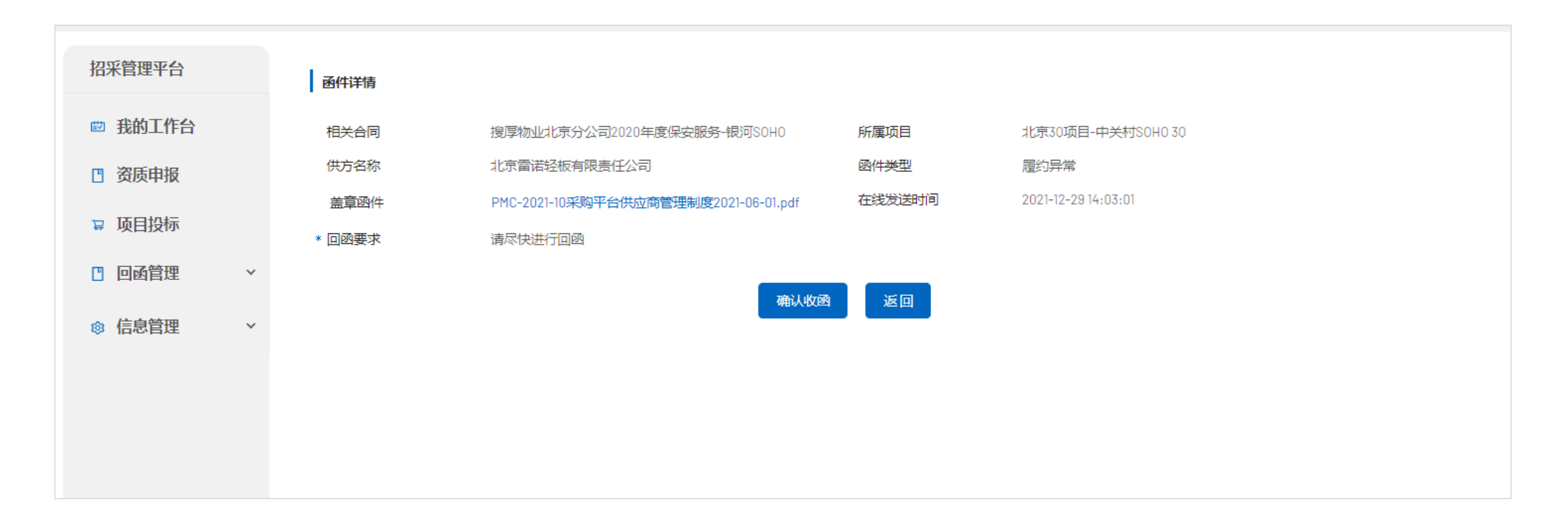

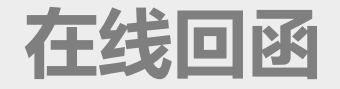

1. 供应商在线收函确认后进行在线回函,回函形式分为电子签章回函,纸质回函

2. 纸质回函:只需上传纸质回函扫描件

3. 电子签章回函: 需上传回函文件后, 点击电子签章上传的回函文件将推送到签章系统

4. 电子签章回函文件:点击【获取签章文件】将获取已经签章完成的回函文件,最终确认回函

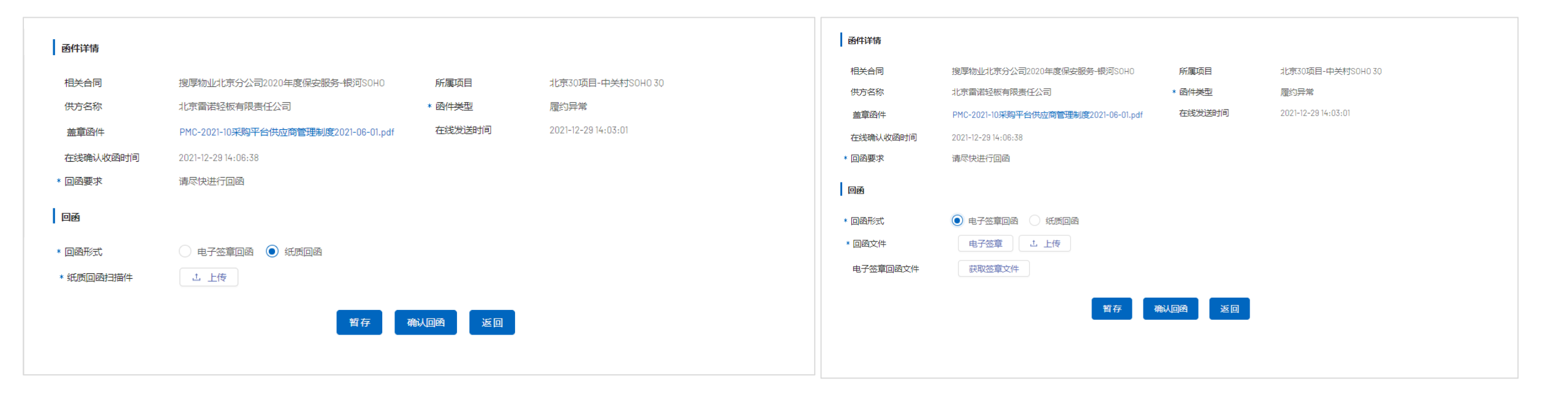

# Thank You

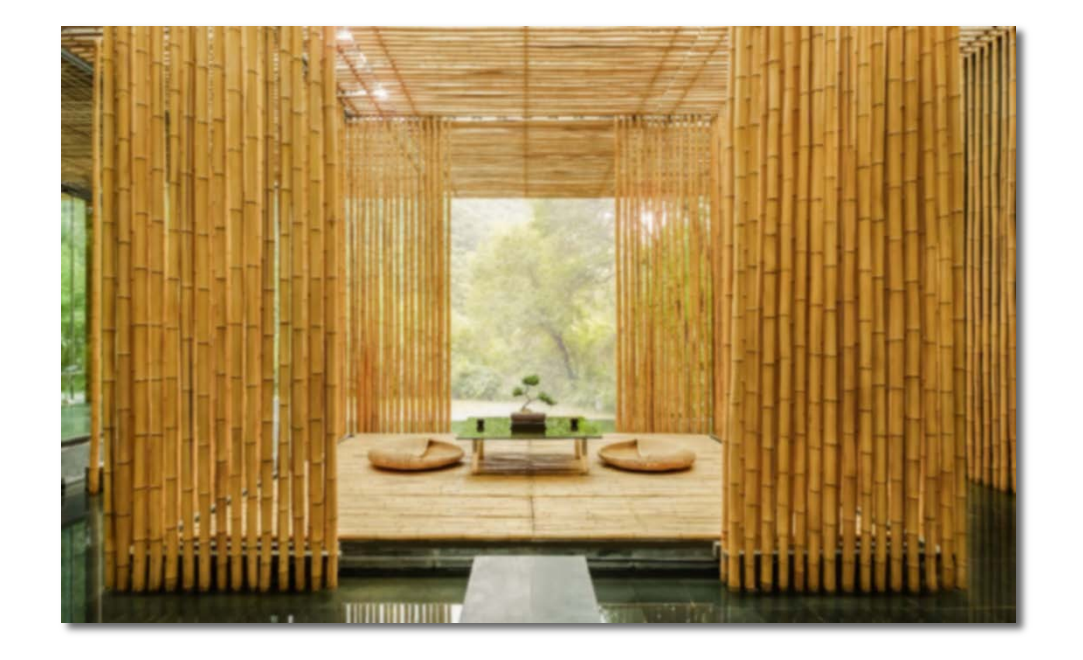